# HEREARCH IN HEALTH

## The HINARI Website

Prof Oluwadiya KS www.oluwadiya.com

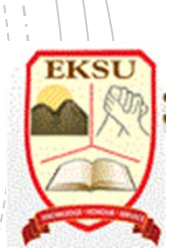

### Table of Contents

- Finding the HINARI website
- Registering to access full-text electronic resources
- Logging in to the HINARI website
- Finding journals
- Finding articles
- Other full-text resources
- Other free collections
- Appendices
  - HINARI Accessing Articles: Problems and Solutions
  - HINARI Printing, Copying, Saving and Emailing Articles: Problems and Solutions

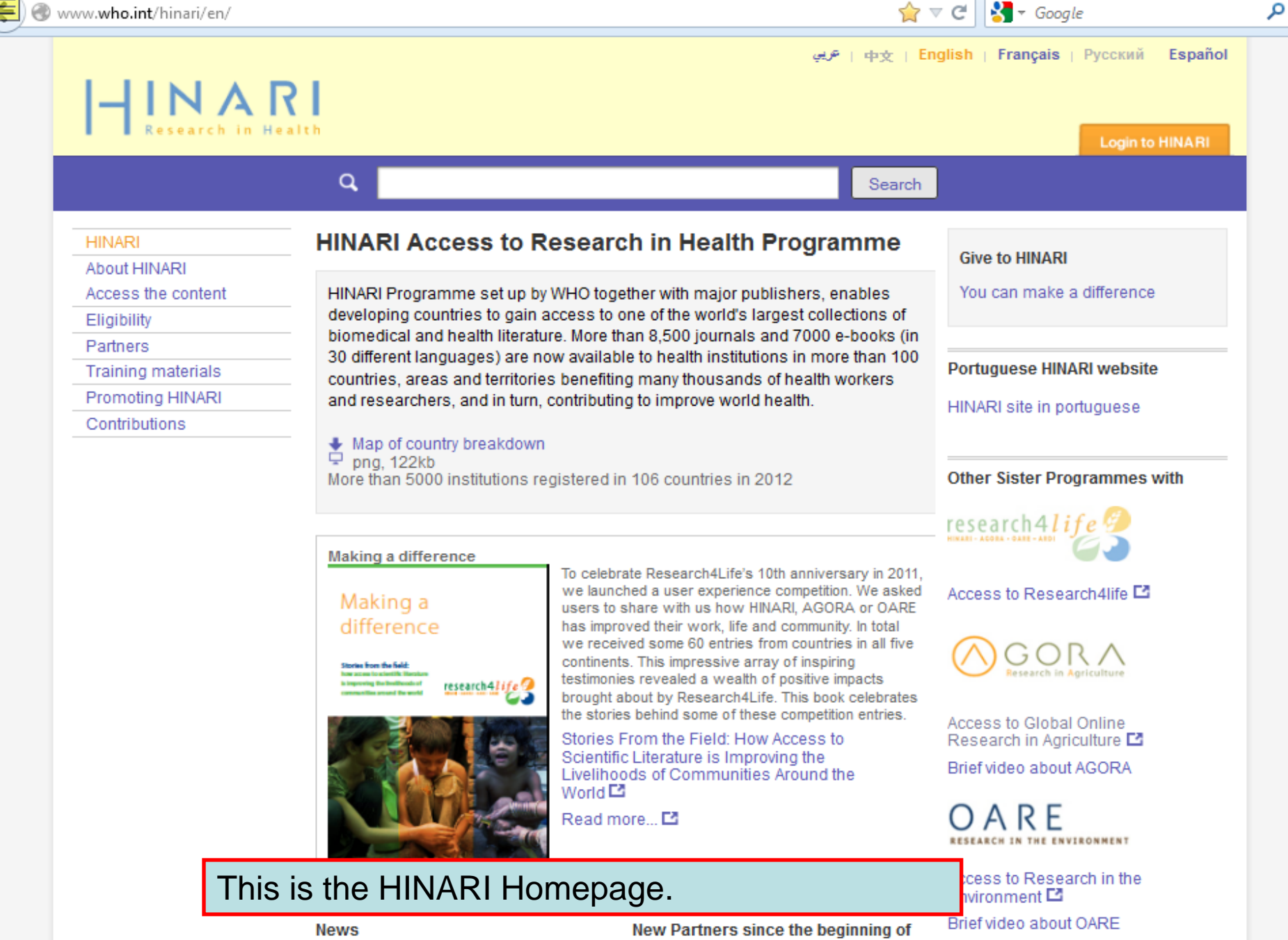

HINARI and Research4Life programmes launch new portals 2012

We are pleased to recognize the

# Getting Access to HINARI

- Three methods:
- Type the following in the URL of your browser: <u>http://www.who.int/hinari/</u>
- Search for HINARI in search engine (Google, Bing, Yahoo, etc)
- Add HINARI to your favourites or bookmark of your browser.

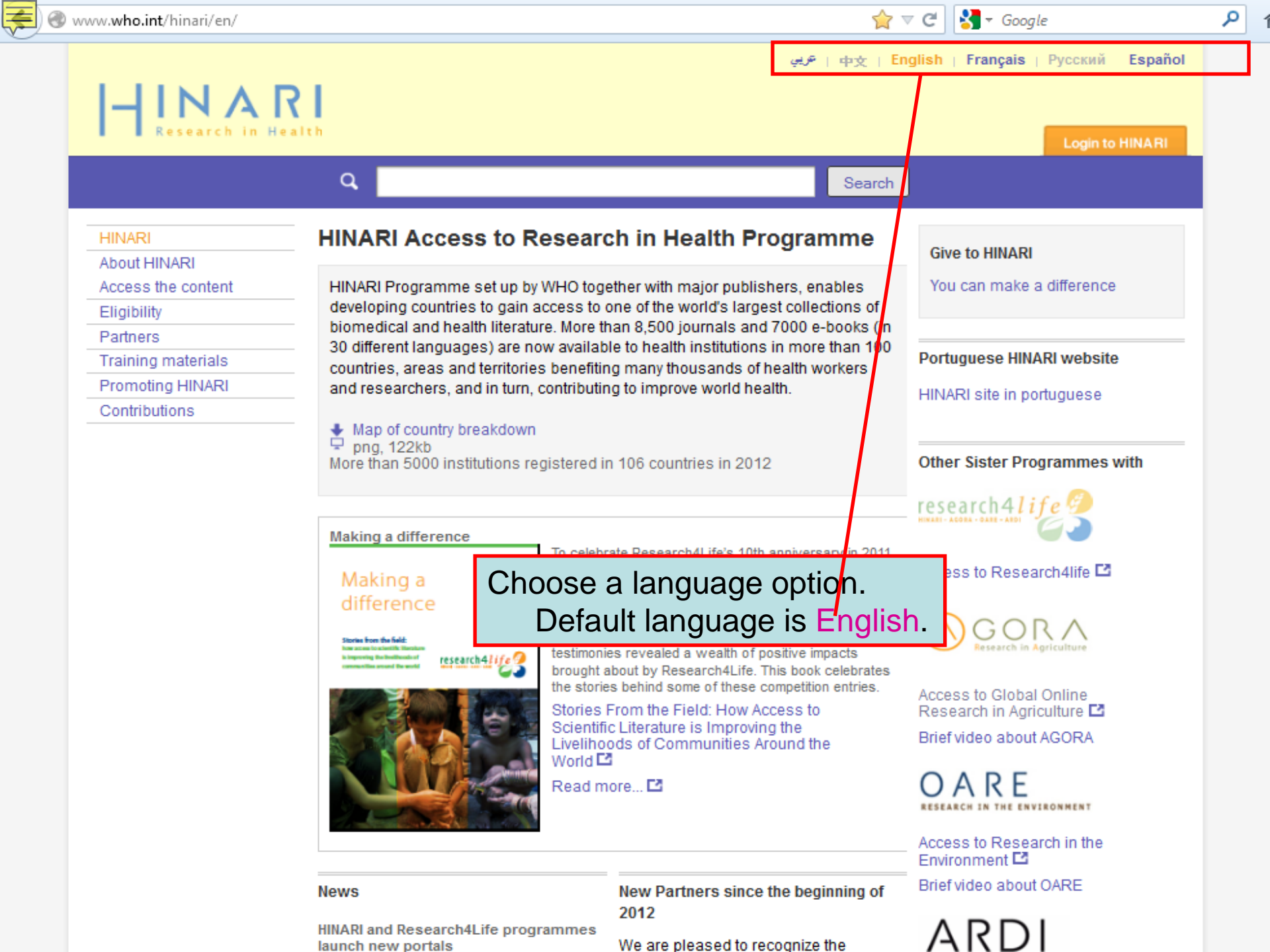

| T | ) 🕘 extranet.who.int/hinari/en/journals                                      | .php                                              |                                       |                                                                          |                                     | ☆                       | ⊽ C <sup>e</sup> 🚼 → Google                                                                      |                  | م                              |  |  |
|---|------------------------------------------------------------------------------|---------------------------------------------------|---------------------------------------|--------------------------------------------------------------------------|-------------------------------------|-------------------------|--------------------------------------------------------------------------------------------------|------------------|--------------------------------|--|--|
|   | HINAR<br>Research in Heal                                                    | t h                                               |                                       |                                                                          | El  عربي<br>Please log<br>access HI | nglish<br>in to<br>NARI | Français Русский<br>User name<br>Password                                                        | Español          | Português<br>Login<br>register |  |  |
|   | HINARI<br>About HINARI                                                       | Content                                           | Home<br>HINARI                        | Find by<br>- Enabling the develor                                        | : Subje<br>Dina world               | ct<br>to ac             | Language<br>cess health rese                                                                     | Pub<br>arch      | lisher                         |  |  |
|   | Eligibility<br>Partners<br>Training Materials<br>FAQs<br>Register for HINARI | Journals c<br>A B C D E I<br>View comp            | ollection<br><u>GHIJ</u><br>lete list | lection<br>GHIJKLMNOPQRSTUVWXYZ<br>te list of journals                   |                                     |                         | Search inside HINARI full-text<br>through database and article<br>searching<br>Reference sources |                  |                                |  |  |
|   | Find out what you need<br>to know about registering                          | Books coll<br><u>A B C D E</u><br><u>View com</u> | ection<br>Your i<br>ac                | nstitution must b<br>cess to the full-te                                 | e registe<br>ext elect              | Fr<br>ered<br>ronio     | ee collections<br>for you to ga<br>c resources.                                                  | ain <sup>I</sup> | •                              |  |  |
|   |                                                                              | Search ins                                        | Click<br>ste<br>reę                   | on the <mark>Register</mark> li<br>ep guide – to see<br>gistered or must | nk to ac<br>if your i<br>complet    | ces<br>insti<br>e th    | s the step-by<br>tution is<br>is process.                                                        | /-               |                                |  |  |
|   | © WHO 2012                                                                   | Contact us<br>Privacy Policy                      |                                       |                                                                          |                                     |                         |                                                                                                  |                  |                                |  |  |

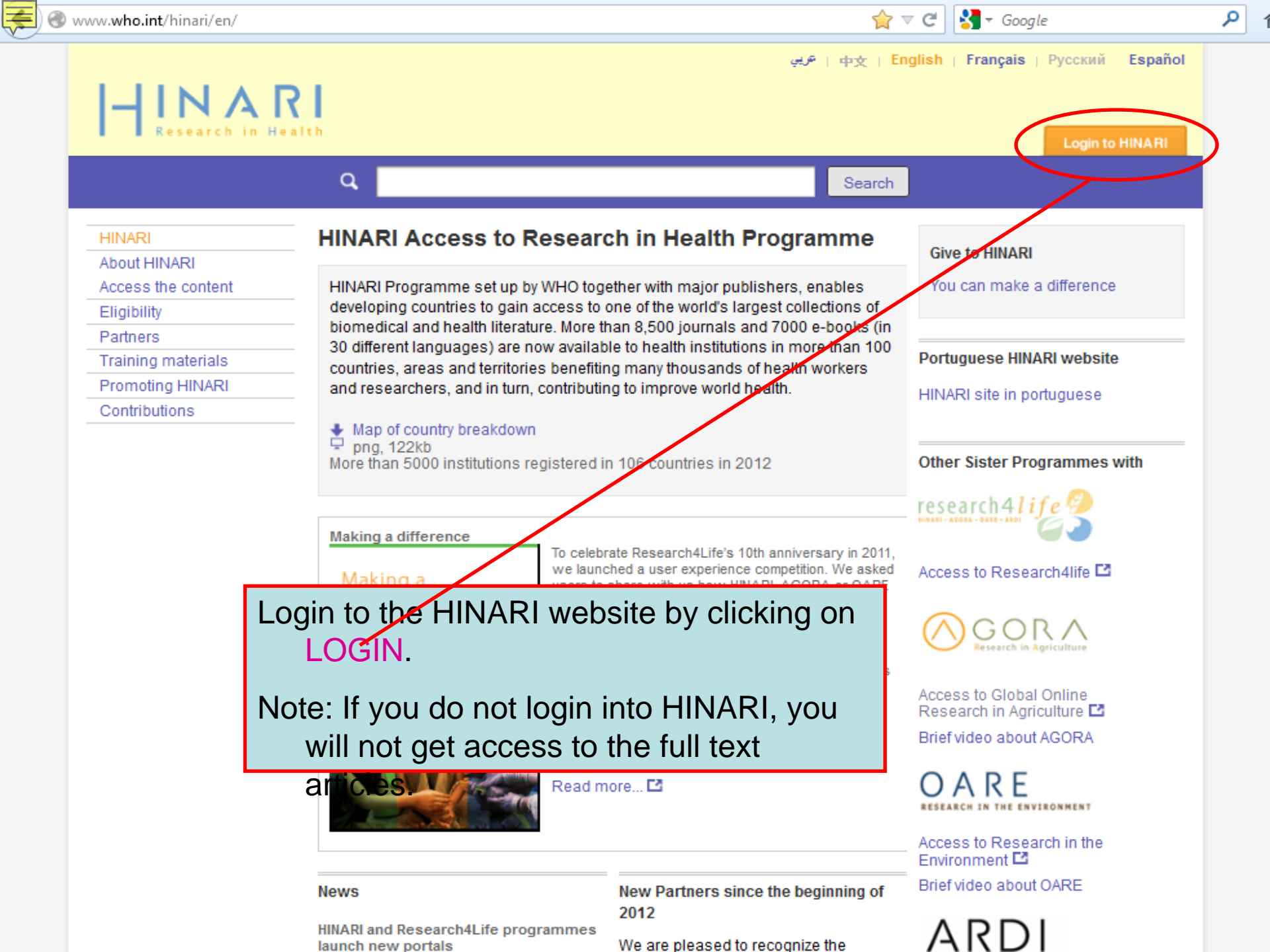

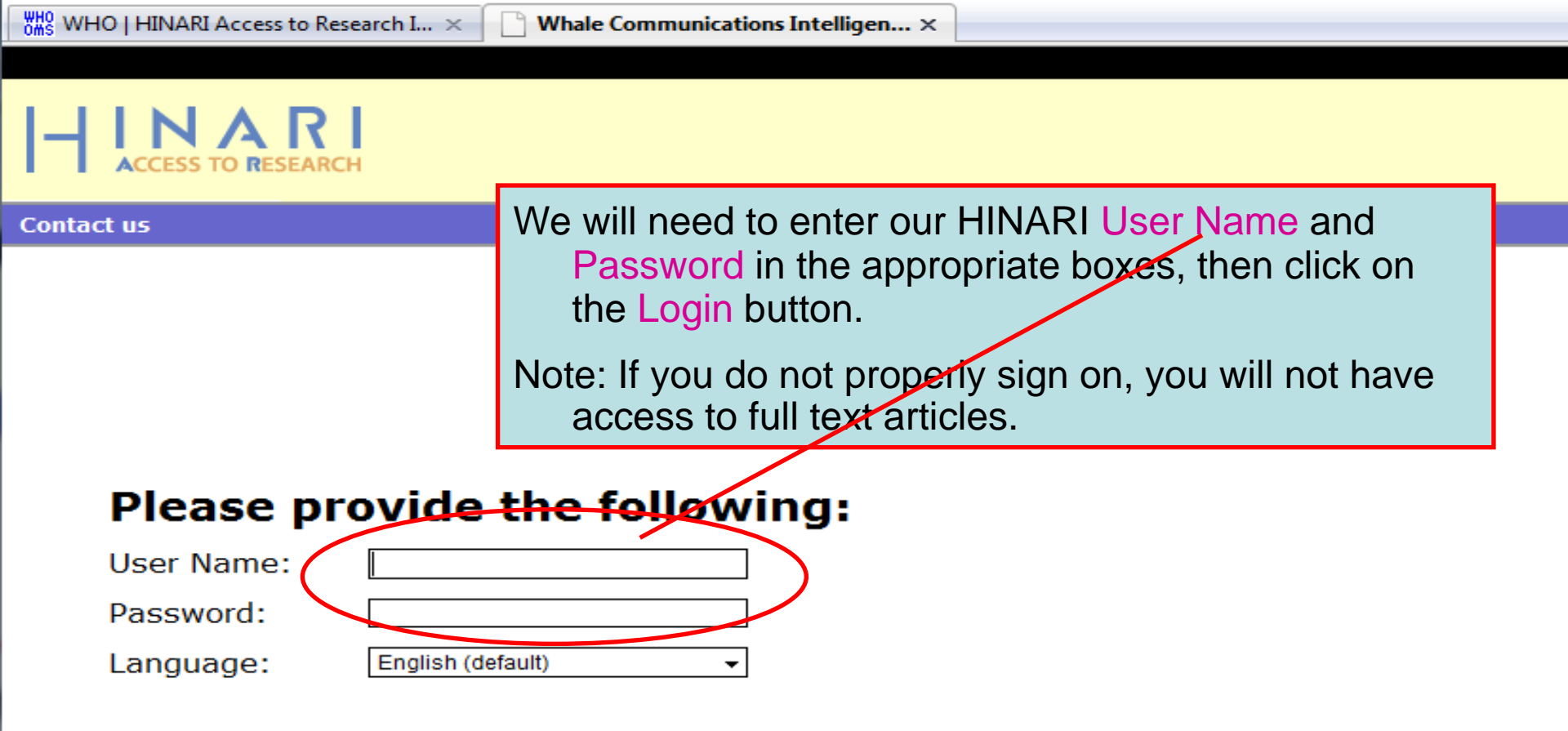

Attention: for security reasons, when you finish working with the site, please make sure you do one of the following:

- Use the Logout button, to log out of the site, or,
- Close all browser windows, including applications that were opened in a new window.

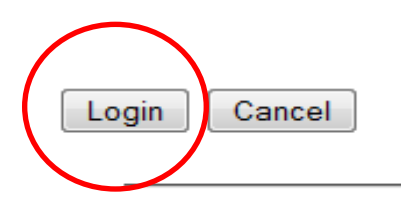

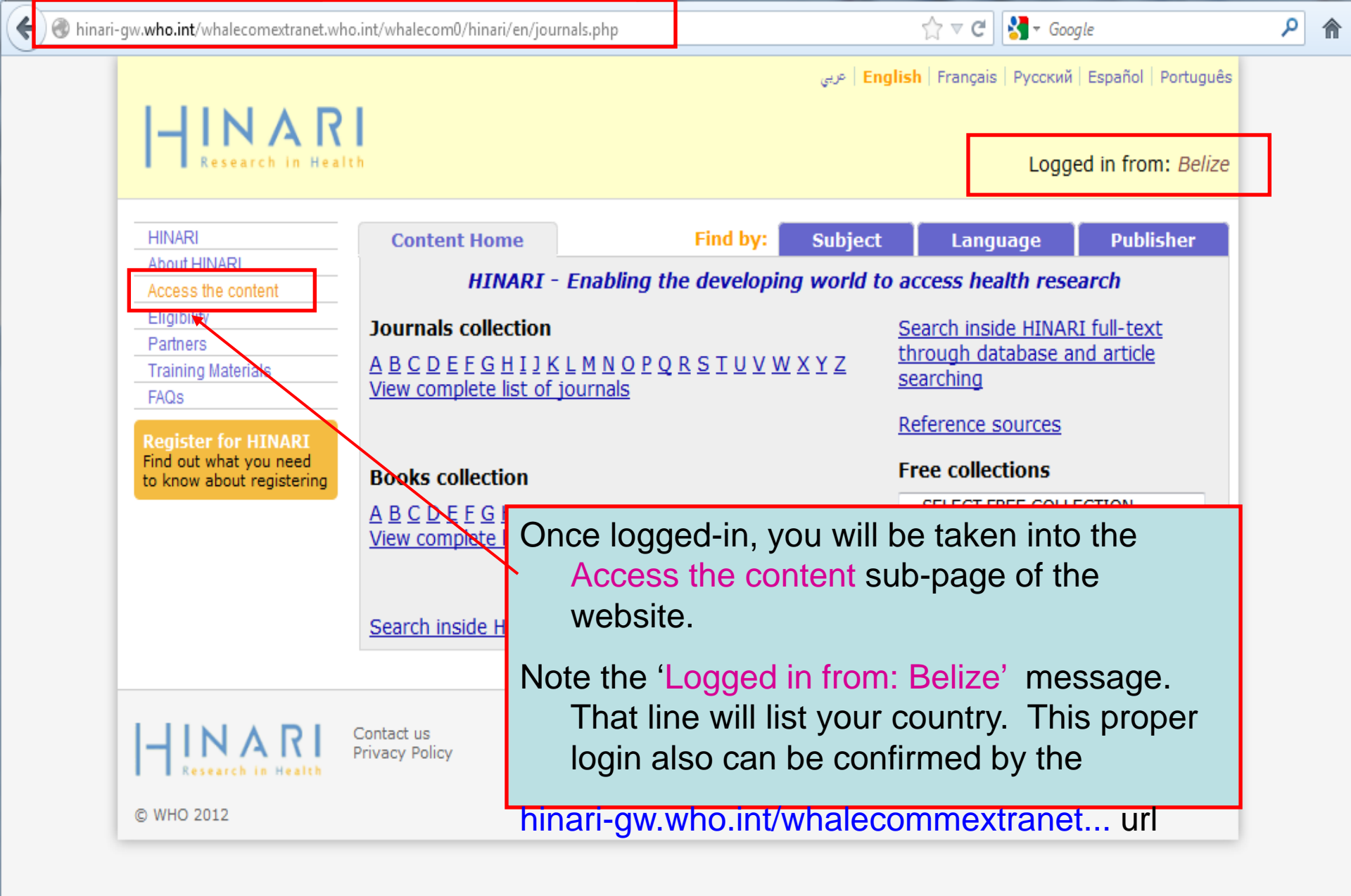

| 6 | 🛞 extranet.who.int/hinari/en/journals                 | php                                                                           |                           |                                                  |                                                            | ☆ マ C 🚼 - Goog                                    | jle 🔎                                              |
|---|-------------------------------------------------------|-------------------------------------------------------------------------------|---------------------------|--------------------------------------------------|------------------------------------------------------------|---------------------------------------------------|----------------------------------------------------|
|   | HINAR<br>Research in Heal                             | t h                                                                           |                           |                                                  | Engli حربي<br>Please log in t<br>access HINAf              | sh   Français   Pyco<br>OUser name<br>ขา Password | ский Español Português<br>Login<br><u>register</u> |
|   | HINARI<br>About HINARI<br>Access the content          | Content Home<br>HINARI - E                                                    | inabling ti               | Find by:<br>re developi                          | Subject                                                    | Language<br>access health i                       | e Publisher<br>research                            |
|   | Eligibility<br>Partners<br>Training Materials         | Journals collection                                                           | L <u>M N O P</u>          | ORSTUN                                           | / W X Y 7                                                  | <u>Search inside F</u><br>through databa          | HINARI full-text<br>ase and article                |
|   | FAQs<br>Register for HINARI<br>Find out what you need | View complete list of                                                         | <sup>jol</sup> If yo<br>s | u fail to u<br>econd o                           | use the L<br>ption on t                                    | ogin page, y<br>he Content                        | you will have a page.                              |
|   | to know about registering                             | Books collection          A B C D E F G H I J K         View complete list of | Note                      | e the key<br>collection<br>orizonta<br>indPublis | access o<br>, <mark>Books o</mark><br>I frame, S<br>shers. | choices – Jo<br>collection, a<br>Subjects, La     | ournals<br>nd, on the<br>inguages,                 |
|   |                                                       | Search inside HINARI                                                          | ful<br>Also<br>b          | note the                                         | e <mark>Registe</mark><br>uide plus                        | r for HINAR<br>other inform                       | I link to a step-<br>mation.                       |
|   | © WHO 2012                                            | Contact us<br>Privacy Policy                                                  |                           |                                                  |                                                            |                                                   |                                                    |

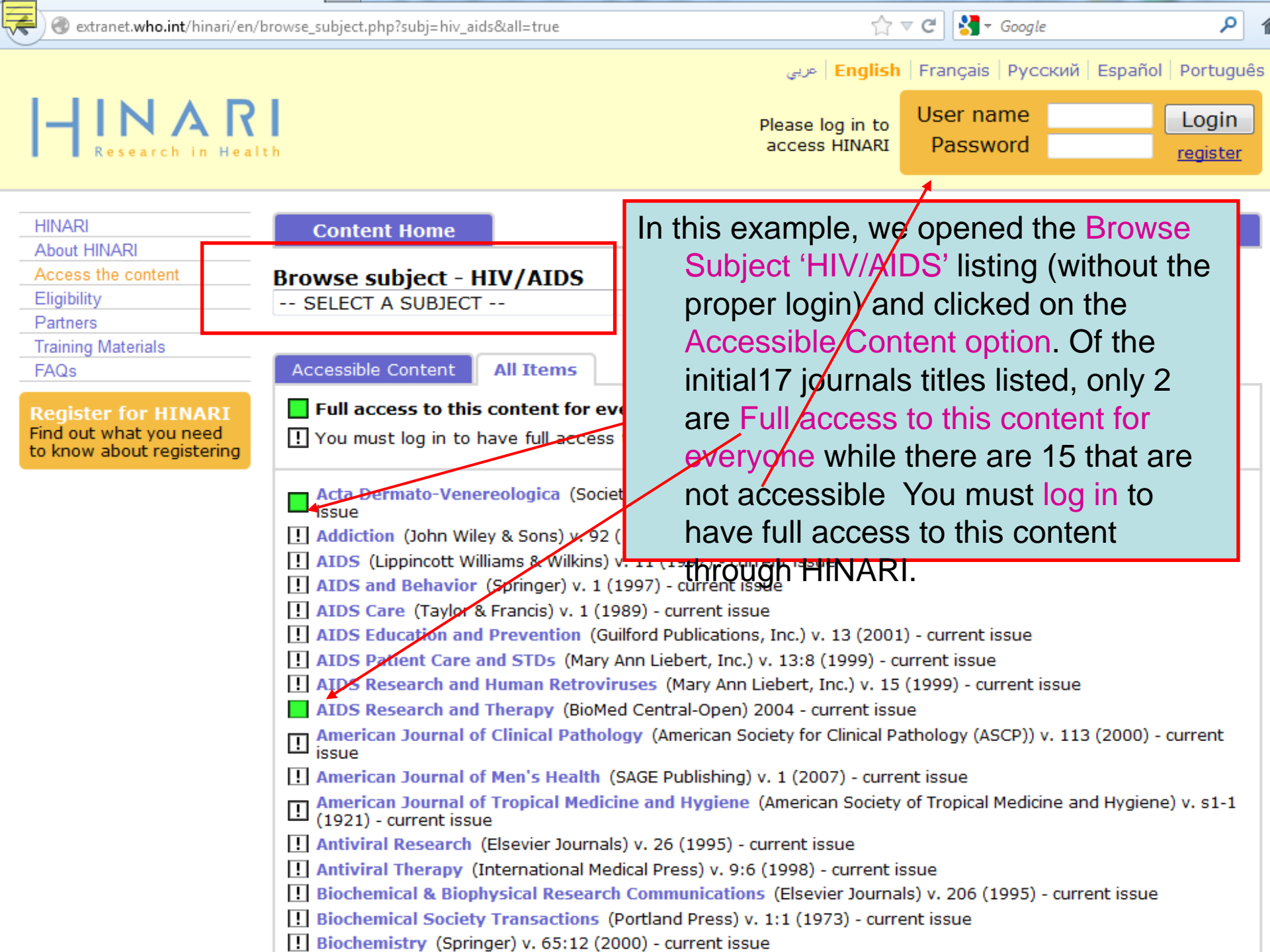

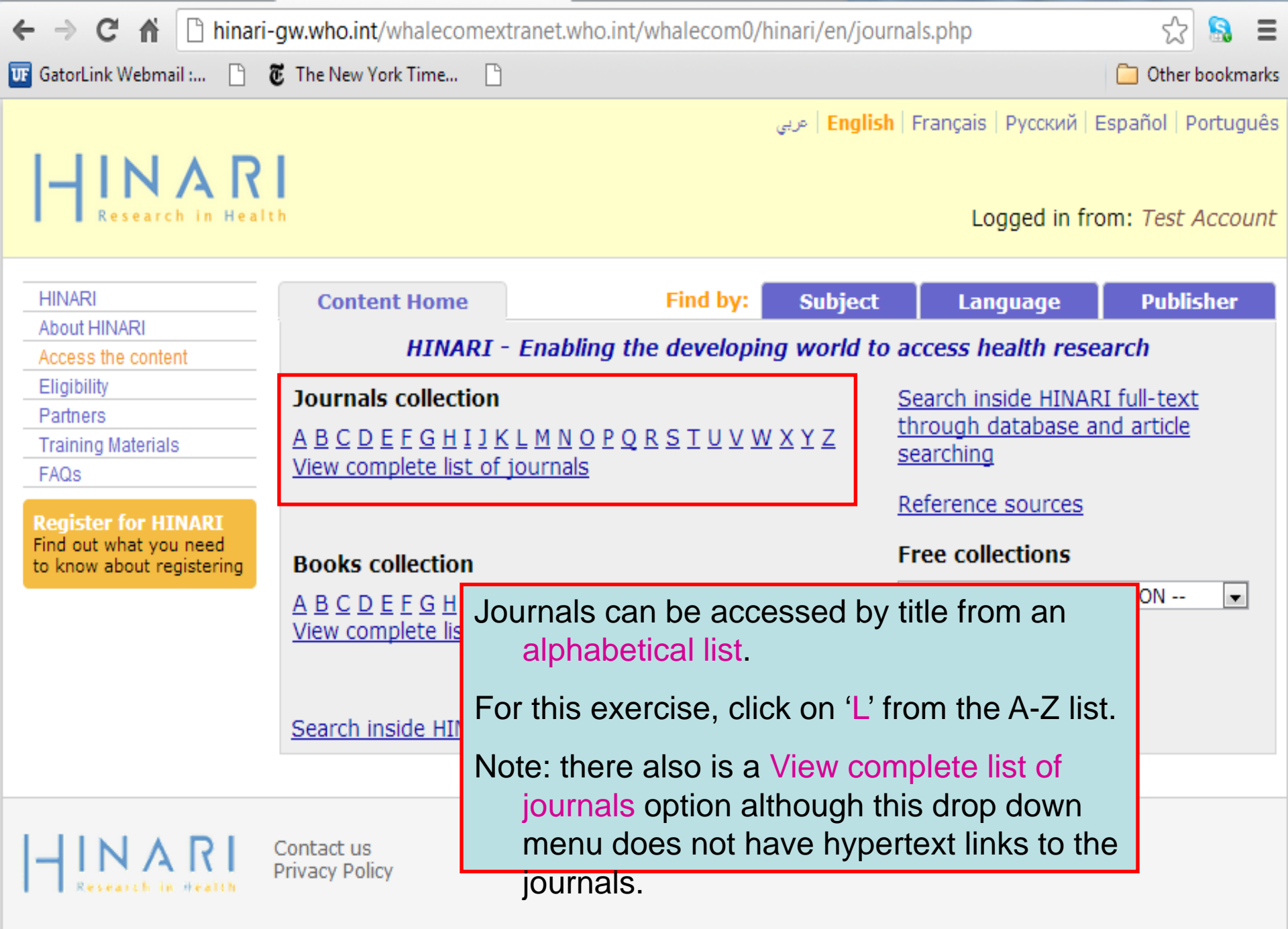

© WHO 2012

We have displayed the 'L' journal list. Click on the title for *The Lancet*. The default is the Accessible Content page. This and the All Items displays will be discussed in subsequent slides.

her bookmarks

Portuguê 🗖

t Accoun

olisher

The green box notes access to the contents of the journal for you while the ! notes that your institution is denied access (predominantly Group B although some Group A with exclusions). Note that the 'years of volumes' available are listed after the journal title.

| Bathara                                                                    |                                                                                                    |
|----------------------------------------------------------------------------|----------------------------------------------------------------------------------------------------|
| Training Materials                                                         | Accessible Content All Items                                                                                    |
| FAQs                                                                       | You have full access to this content through HINARI You do not have full access to this content through HINARI. |
| Register for HINARI<br>Find out what you need<br>to know about registering | La Presse Médicale (Elsevier Journals) v. 33 (2004) - current issue                                             |
|                                                                            | Lab on a Chip (Royal Society of Chemistry)                                                                      |
|                                                                            | LabMedicine (American Society for Clinical Pathology (ASCP)) v. 31 (2000) - current issue                       |
|                                                                            | Labor Studies Journal (SAGE Publishing) v. 23:4 (1999) - current issue                                          |
|                                                                            | Laboratory Animals (Royal Society of Medicine) v. 35 (2001) - current issue                                     |
|                                                                            | Laboratory Investigation (Nature Publishing Group) v. 80 (2000) - current issue                                 |
|                                                                            | Laboratory Techniques in Biochemistry and Molecular Biology (Elsevier Books) v. 1 (1969) - v. 33 (2009)         |
|                                                                            | LABOUR (John Wiley & Sons) v. 11 (1997) - current issue                                                         |
|                                                                            | Labour Economics (Elsevier Journals) v. 2 (1995) current issue                                                  |
|                                                                            | Lancet Infectious Diseases (Elsevier Journals) v 1 (2001) - current issue                                       |
|                                                                            | Lancet Neurology (Elsevier Journals) v. 1 (2002) - current issue                                                |
|                                                                            | Lancet Oncology (Elsevier Journals) v. 1 (2000) current issue                                                   |
|                                                                            | Lancet, The (Elsevier Journals) v. 351 (1998) - current issue                                                   |
| _                                                                          | Land Use Policy (Elsevier Journals) v. 12 (1995) - current issue                                                |
|                                                                            | Landscape and Urban Planning (Elsevier Journals) v. 31 (1995) - current issue                                   |
|                                                                            | Langenbecks Archives of Surgery (Springer) v. 382 (1997) - current issue                                        |
|                                                                            | Language & Communication (Elsevier Journals) v. 18 (1998) - current issue                                       |
|                                                                            | Language & Education (Taylor & Francis) v. 10 (1996) - current issue                                            |
|                                                                            | Language & Intercultural Communication (Taylor & Francis) v. 1 (2001) - current issue                           |
|                                                                            | Language & Speech (SAGE Publishing) v. 42 (1999) - current issue                                                |
|                                                                            | Language Acquisition (Taylor & Francis)                                                                         |
|                                                                            | Language and Linguistics Compass (John Wiley & Sons) v. 1 (2007) - current issue                                |

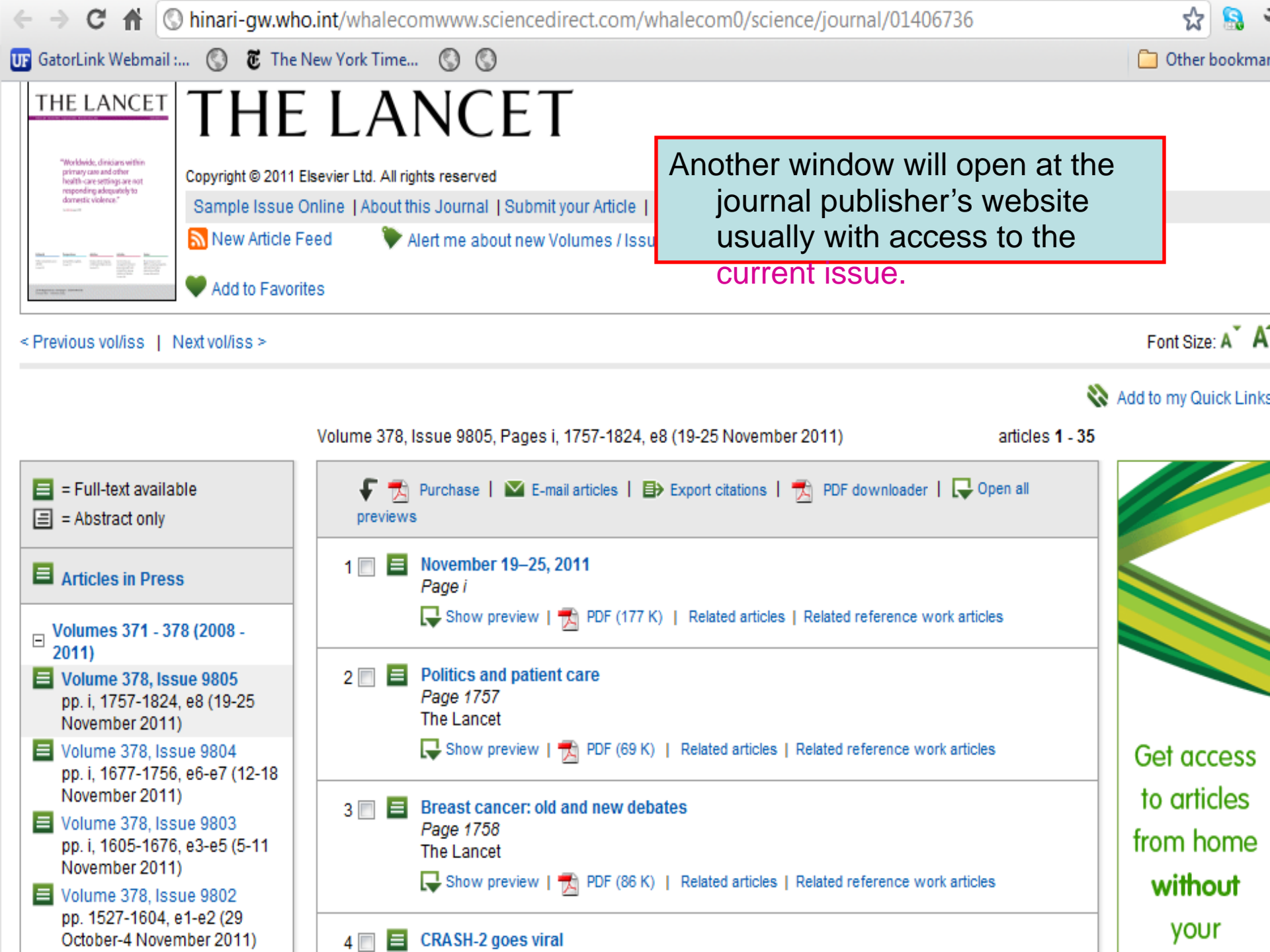

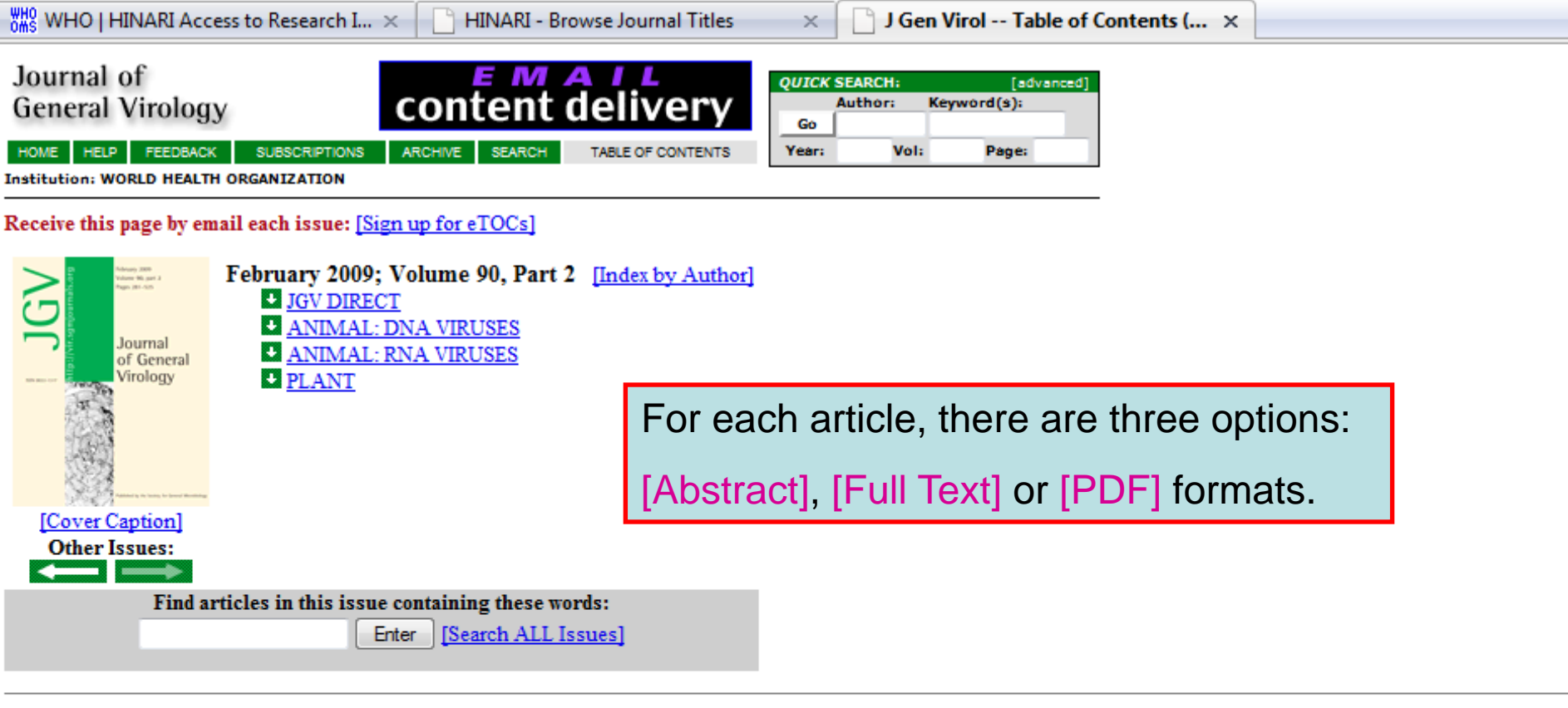

Table of Contents (PDF)

To see an article, click its [Full Text] or [PDF] link. To review many abstracts, check the boxes to the left of the titles you want, and click the 'Get All Checked Abstract(s)' button.

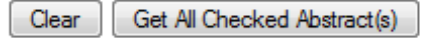

#### JGV DIRECT:

Martin Högbom, Katrin Jäger, Ivonne Robel, Torsten Unge, and Jacques Rohayem The active form of the norovirus RNA-dependent KNA polymerase is a homodimer with cooperative activity J Gen Virol 2009 90: 281-261. [Abstract] [Free Full Text] [PDF] IMMEDIATE OPEN ACCESS ARTICLE

Grishma R. Parikh, Jonathan D. Oliver, and Lyric C. Bartholomay A haemocyte tropism for an arbovirus J Gen Virol 2009 90: 292-296. [Abstract] [Free Full Text] [PDF] IMMEDIATE OPEN ACCESS ARTICLE

Xiaohong Shi and Richard M. Elliott

Generation and analysis of recombinant Bunyamwera orthobunyayiruses expressing V5 epitope-tagged L proteins

#### ABSTRACT

Introns from the Epstein-Barr virus (EBV) BART RNAs produce up to 20 micro RNAs (miRNAs) but the spliced exons of the BART RNAs have also been investigated as possible mRNAs, with the potential to express the RPMS1 and A73 proteins. Recombinant RPMS1 and A73 proteins were expressed in Escherichia coli and used to make new monoclonal antibodies that reacted specifically with artificially expressed RPMS1 and A73. These antibodies did not detect endogenous expression of A73 and RPMS1 proteins in a panel of EBV-infected cell lines representing the different known types of EBV infection. BART

TOP ABSTRACT INTRODUCTION METHODS RESULTS DISCUSSION REFERENCES

RNA could not be detected on Northern blots of cytoplasmic poly(A)<sup>+</sup> RNA from the C666.1 NPC cell line and BART RNA was found to be mainly in the nucleus of C666.1 cells, arguing against an mRNA role for BART RNAs. In contrast, some early lytic cycle EBV mRNAs were found to be expressed in C666.1 cells. Artificially expressed A73 protein was known to be able to bind to the cellular RACK1 protein and has now also been shown to be able to regulate calcium flux, presumably via RACK1. Overall, the results support the conclusion that the miRNAs are functionally important products of BART transcription in the cell lines studied because the A73 and RPMS1 proteins could not be detected in natural EBV

×

infections. Howeve their biochemical fu

INTR

A journal of the Society for General Microbiology

You can get the article in Full Text or HTML format that includes links to sections of the article, bibliographic citations or related

ause of the clear potential relevance of

TOP

The BART RNAs are a heterogeneously spliced group of Epstein-Barr virus (EBV) RNAs transcribed rightward from position ABSTRACT INTRODUCTION 138 352 to 160 531 on the EBV wild-type genetic map (Sadler & Raab-Traub, 1995); Smith et al., 2000; de Jesus et al., 2003. METHODS RESULTS ). BART RNAs have been detected in peripheral blood of normal EBV carriers (Chen et al., 1999) and in all EBV-associated DISCUSSION diseases that have been examined, including Burkitt's lymphoma (Tao et al., 1998), gastric carcinoma (Sugiura et al., 1996), REFERENCES salivary gland carcinomas (Raab-Traub et al., 1991), oral hairy leukoplakia (Webster-Cyriaque & Raab-Traub, 1998), nasal natural killer and T cell lymphomas (Chiang et al., 1996); van Gorp et al., 1996), Hodgkin's lymphoma (Deacon et al., 1993) and hepatocellular carcinomas (Sugaware et al., 1999). Most of the viral micro RNAs (miRNAs) that are expressed in EBV latent infections are derived from the BART RNAs (Cast al., 2006); Griffiths-Jones et al., 2006); Grundhoff et al., 2006); Pfeffer et al., 2004). The BART miRNAs are thought to be derived mainly from introns prior to splicing of the BART primary transcripts (Edwards et al., 2008). Few functional targets have yet been identified for the EBV miRNAs but there is evidence that miR BART2 can regulate the EBV DNA polymerase gene (Barth et al., 2008) and miR BART 1-5p and 17-5p can regulate EBV LMP1 (Lo et al., 2007.).

The BART RNAs (also known as complementary strand transcripts or BARF0 RNAs) were originally identified by analysis of cDNA libraries established from the nude-mouse-passaged nasopharyngeal carcinoma (NPC) cell line C15 (Gilligan et al., 1990); Hitt et al., 1989). A 4.0 kb cDNA clone (RPMS1, Smith et al., 2000) containing six exons was isolated that spanned the whole BART region but many other spliced partial cDNA clones of BART RNA containing combinations of the 16 different alternate exons have been described previously (Sadler & Raab-Traub, 1995). Prior to the discovery of the EBV miRNAs, some open reading frames (ORFs) in the spliced BART cDNAs were investigated as potential proteincoding sequences, if the BARTs were acting as mRNA. We have previously studied the RPMS1 and A73 ORFs, which could be translated in vitro

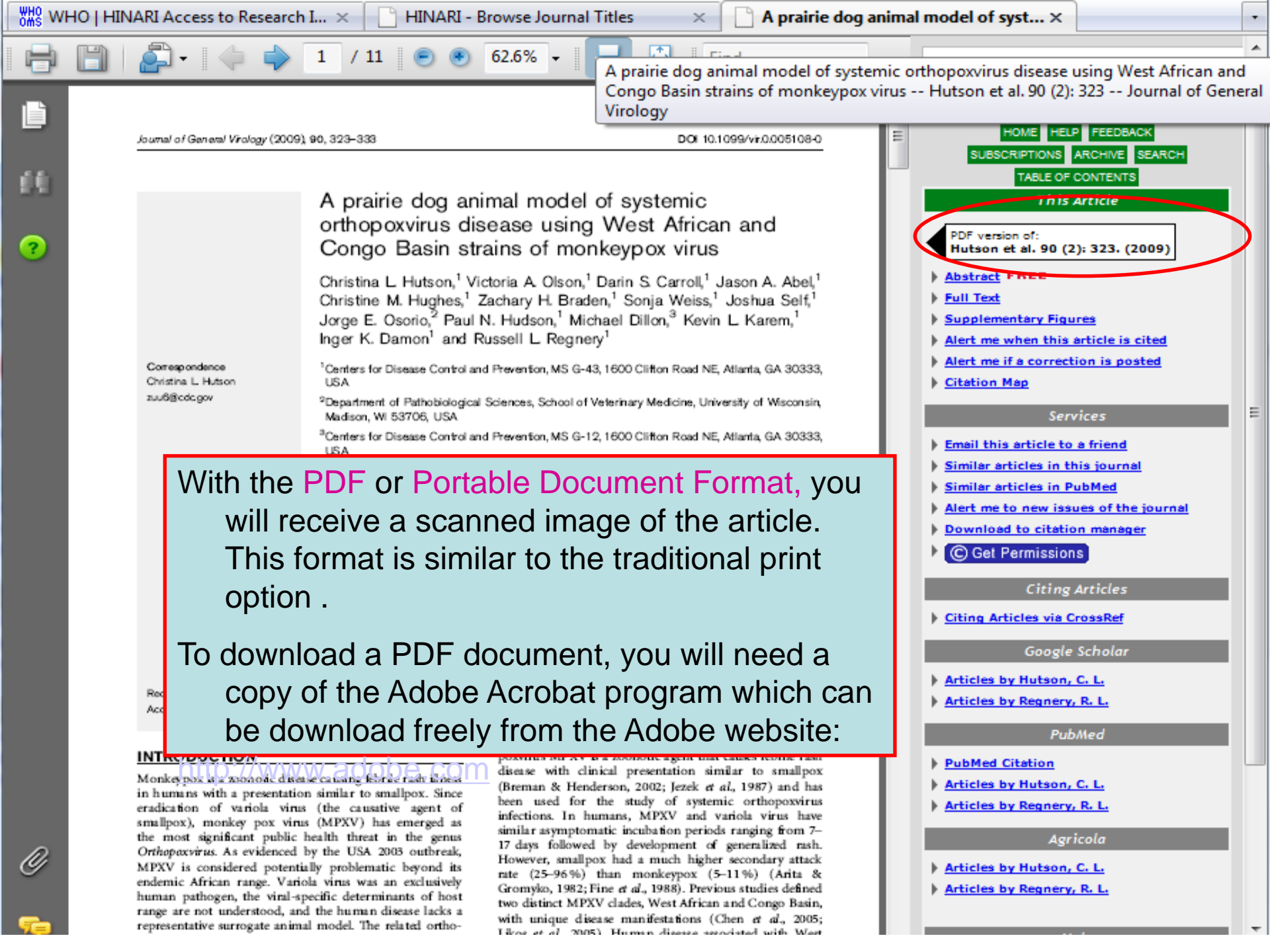

| Æ | l 🕘 hinari-gw. <b>who.int</b> /whalecomextranet.who.int/whalecom0/hinari/en/b                                                                                                    | rowse_subject.php 🟫 🗸 🧭 😭 🖍                                                                                                    |
|---|----------------------------------------------------------------------------------------------------|----------------------------------------------------------------------------------------------------|
|   | HINARI<br>Research in Health                                                                                                    | عربي <mark>English</mark>   Français   Русский   Español   Português<br>Logged in from: <i>Test Account</i>                             |
|   | HINARI About HINARI Access the content Eligibility Eligibility Eli | Find by: Subject Language Publisher                                                                                                    |
|   | Partners       Infectious Diseases         Training Materials       Infectious Diseases         FAQs       Internal Medicine         Register for HINARI       Microbiology         Find out what you need to know about registering       Nutrition         Oncology       Ophthalmology         Ophthalmology       Ophthalmology         Orthopedics       Other Systems of Medici         Otorhinolaryngology       Parasitology and Parasiti         Pathology       Pediatrics         Physics       Physiology                                                                                                    | Click on the link to find journals by<br>Subjects. From the drop down<br>menu, we will select<br>Parasitology and Parasitic<br>Diseases |

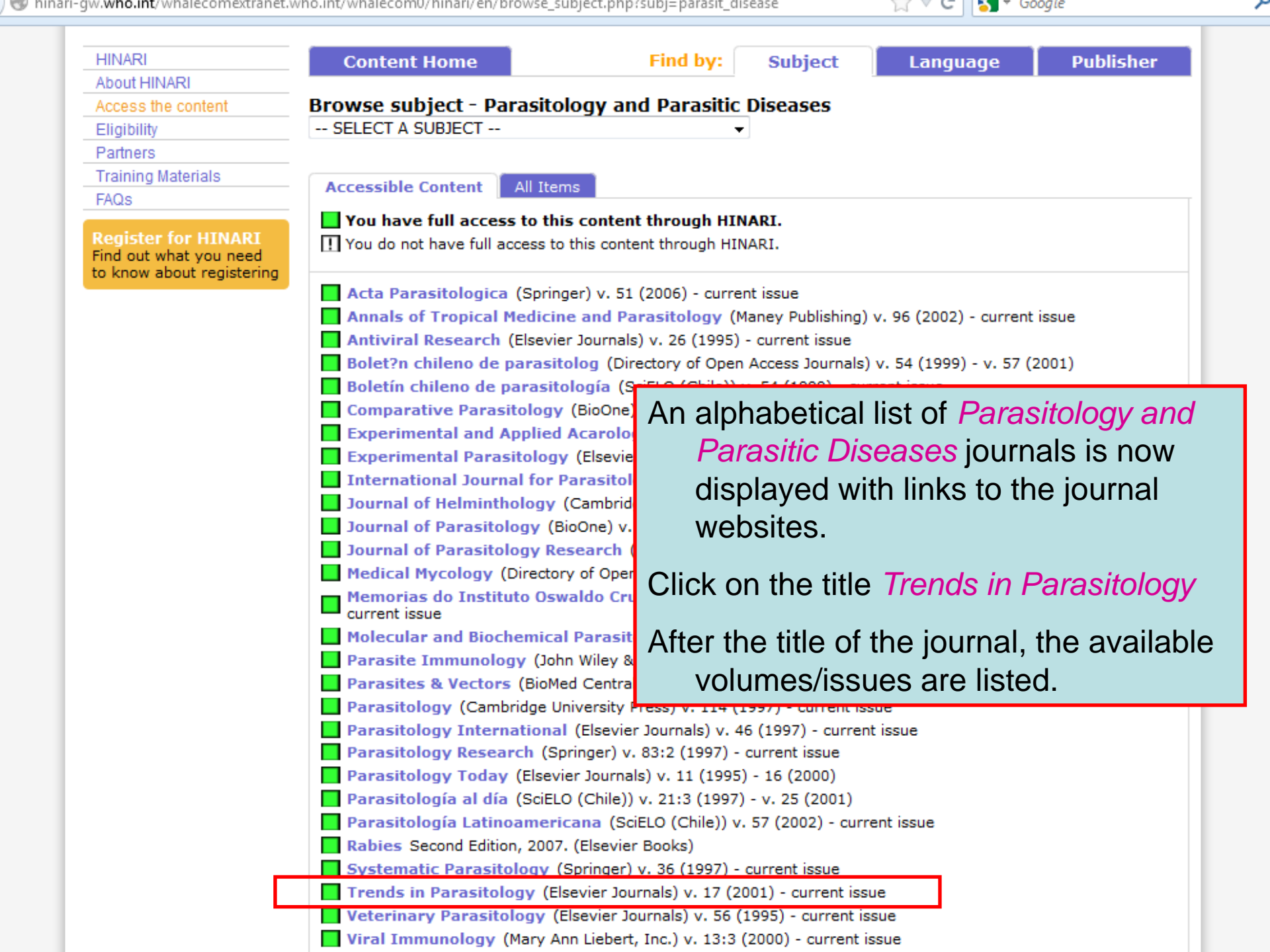

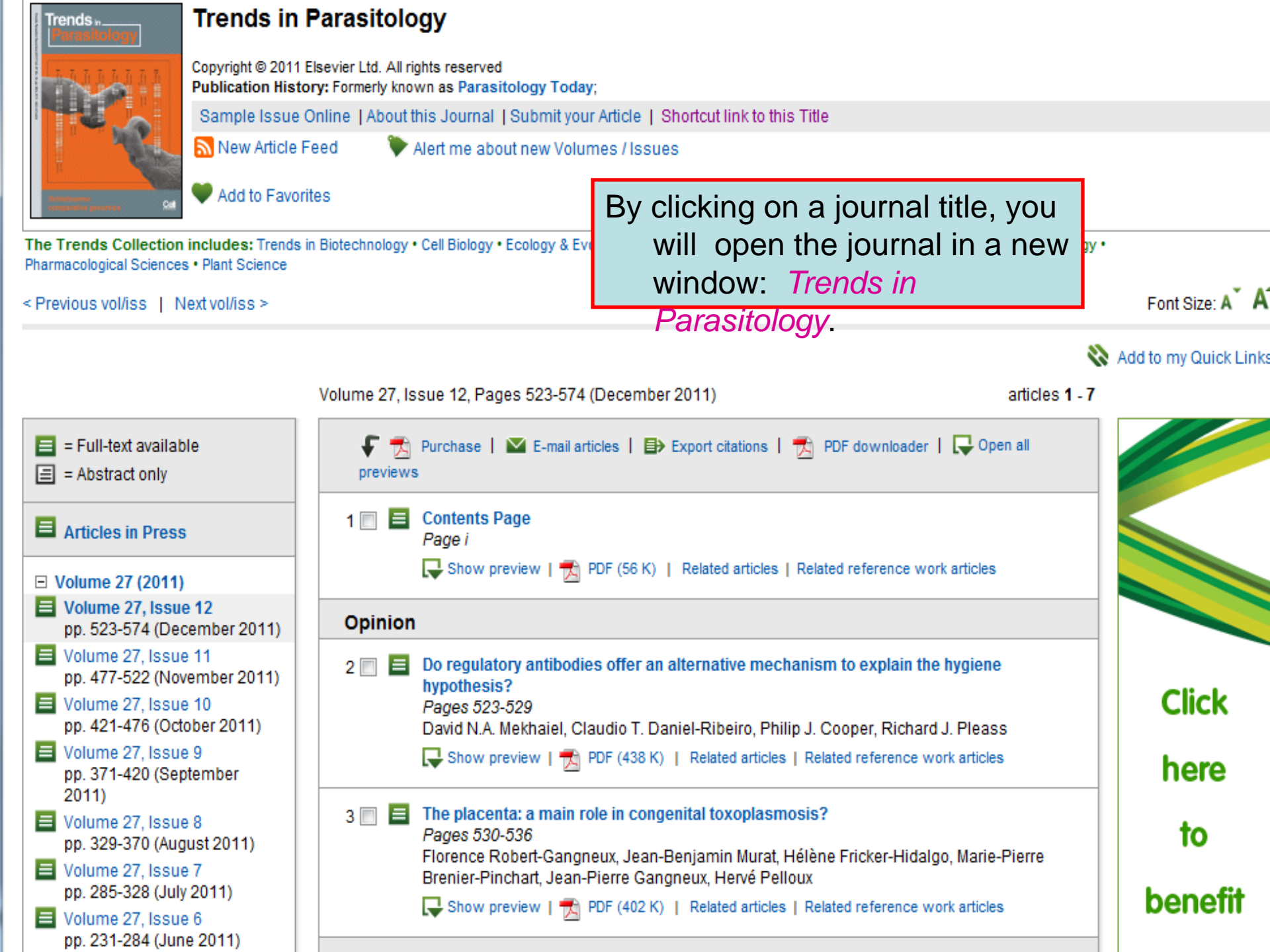

| HINAR<br>Research in Hea                                                                                 | l t h                                                                                                   |                            | <b>English</b>   Fran   عربي<br>L                                                             | ıçais   Русский   Español<br>Logged in from: <i>Tes</i>                           | Portug                      |
|----------------------------------------------------------------------------------------------------|----------------------------------------------------------------------------------------------------|----------------------------|-----------------------------------------------------------------------------------------------|-----------------------------------------------------------------------------------|-----------------------------|
| HINARI<br>About HINARI<br>Access the content<br>Eligibility                                              | Content Home Browse language SELECT A LANGUAGE                                                          | Find by:                   | Subject                                                                                       | Language Put                                                                      | blisher                     |
| Training Materials<br>FAQs<br>Register for HINARI<br>Find out what you need<br>to know about registering | Arabic<br>Bangla<br>Bosnian<br>Bulgarian<br>Chinese<br>Croatian<br>Danish<br>Dutch<br>Finnish<br>French | content thr<br>this conten | find journals b<br>publication, c<br><mark>Languages</mark> ba<br>frame. The L<br>down menu a | by language of<br>lick on the<br>ar in the horiz<br>anguages dro<br>appear and wo | of<br>zonta<br>op<br>e will |
| C WHO 2012                                                                                               | German<br>Greek<br>Hungarian<br>Indonesian<br>Italian<br>Japanese<br>Korean<br>Lithuanian<br>Mongolian  |                            | choose Frenc                                                                                  | ch.                                                                               |                             |

.

⋒

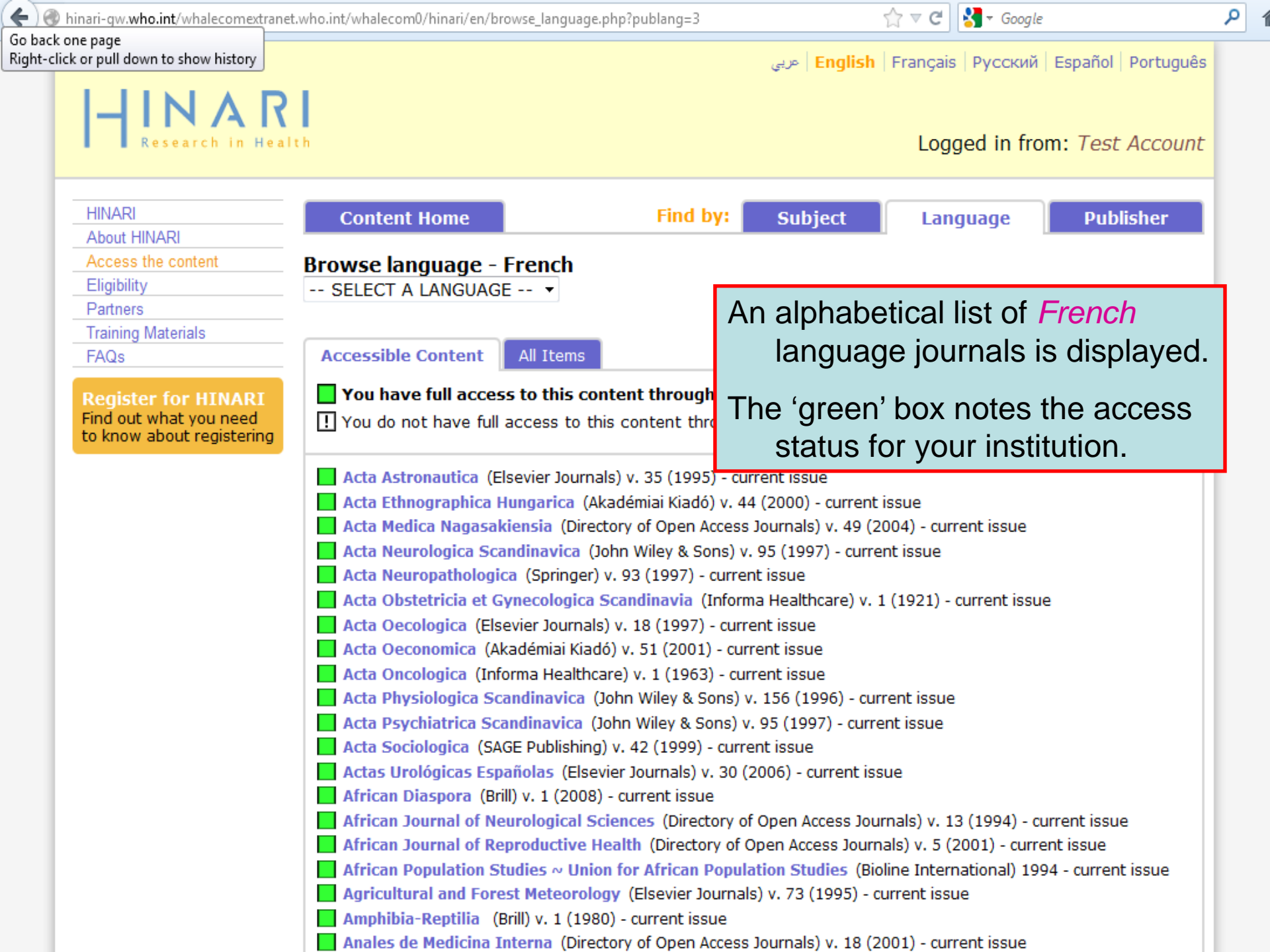

| iinari-gw. <b>who.int</b> /whalecomextranet.v | who.int/whalecom0/hinari/en/browse_publisher. | php                            | ☆ マ C 👌 Google                                           |                                           |
|-----------------------------------------------|-----------------------------------------------|--------------------------------|----------------------------------------------------------|-------------------------------------------|
| HINAR<br>Research in Heal                     | t h                                           | Eng مربی                       | <mark>Jlish   Français   Русский</mark><br>Logged in fro | Español   Portugu<br><b>m:</b> Test Accou |
| HINARI                                        | Content Home                                  | Find by: Subjec                | t Language                                               | Publisher                                 |
|                                               | Deserves and Kalasa                           |                                |                                                          |                                           |
| Eligibility                                   | Browse publisher                              |                                |                                                          |                                           |
| Partners                                      | SELECT A PUBLISHER                            |                                | <b>•</b>                                                 |                                           |
| Training Materials                            | Mrs.Anjali HarshaPawar                        |                                | <b>^</b>                                                 |                                           |
| FAOs                                          | Multimed Inc.                                 |                                |                                                          |                                           |
| 17/043                                        | National Academy of Sciences                  |                                |                                                          |                                           |
| Register for HINARI                           | National Institute of Mental Health           |                                |                                                          |                                           |
| Find out what you need                        | National Journal of Community Medi            | icine                          |                                                          |                                           |
| to know about registering                     | National Journal of Medical Researce          | ch 🛛                           |                                                          |                                           |
|                                               | National University of Singapore, Ce          | entre for Biomedical Ethics    |                                                          |                                           |
|                                               | Natnl. Health Personnel Licensing E           | xam. Brd. of the Rep. of Korea |                                                          |                                           |
|                                               | Nature Publishing Group                       |                                |                                                          |                                           |
| L                                             | Nepal Health Research Coulincil               |                                |                                                          |                                           |
|                                               | Nepal Ophthalmic Society                      | Wa hava diaplaya               | d the Browce r                                           | hublichor                                 |
| Research in Health                            | Nepal Paediatric Society                      | vie nave uisplaye              |                                                          | JUDIISTIEL                                |
|                                               | NESA-UERJ                                     | drop down me                   | nu. This You ha                                          | ave full                                  |
| © WHO 2012                                    | Neuropsicologia.cl                            | access to: list                | is an example :                                          | from a                                    |
| -                                             | Neuroscience Publishing Group                 |                                |                                                          |                                           |
|                                               | NIOC Health Organization                      | Group A count                  | ry with no excl                                          | usions.                                   |
|                                               | NITTE UNIVERSITY                              |                                | -                                                        |                                           |
|                                               | Nova Southeastern Oniversity                  |                                |                                                          |                                           |

| hari-gw. <b>who.int</b> /whalecomextranet.wh | o.int/whalecom0/hinari/en/browse_publisher.php   | ?pub=24 😭 🔻                                                                                           | 🗸 🤁 🖌 Google                         | م          |
|----------------------------------------------|--------------------------------------------------|----------------------------------------------------------------------------------------------------|--------------------------------------|------------|
|                                              |                                                  | <b>English</b>   Fran   عربی                                                                          | ıçais   Русский   Español   Portugué | is         |
| Research in Healt                            | h                                                | L                                                                                                    | ogged in from: Test Accoun           | it.        |
| HINARI<br>About HINARI                       | Content Home                                     | Find by: Subject La                                                                                   | anguage Publisher                    | ו          |
| Access the content                           | Browse publisher - Nature Publish                | ing Group                                                                                             |                                      |            |
| Eligibility                                  | SELECT A PUBLISHER                               | <u>→</u>                                                                                              |                                      |            |
| Partners                                     |                                                  |                                                                                                    |                                      |            |
| Training Materials                           | Accessible Content                               |                                                                                                    |                                      |            |
| FAQs                                         | Accessible content All Items                     |                                                                                                    |                                      | т          |
|                                              | You have full access to this content             | through HINARI.                                                                                       |                                      |            |
| Find out what you need                       | I You do not have full access to this conter     | nt through HINARI.                                                                                    |                                      |            |
| to know about registering                    |                                                  |                                                                                                    |                                      | -          |
|                                              | American Journal of Hypertension (               | Nature Publishing Group) v. 8 (1995) -                                                                | current issue                        |            |
|                                              | Biodiversity (Nature Publishing Group)           |                                                                                                    |                                      |            |
|                                              | Bone Marrow Transplantation (Natur               | e Publishing Group) v. 19 (1997) - curi                                                               | rent issue                           |            |
|                                              | British Dental Journal (Nature Publish           | VA/a have displayed                                                                                   |                                      | . L'als au |
|                                              | British Journal of Cancer (Nature Pub            | vve nave displaye                                                                                     | a the Browse put                     | Jiisner    |
|                                              | Cancer Gene Therapy (Nature Publish              | – Nature Publi                                                                                        | shing Accessible                     |            |
|                                              | Cell Death and Differentiation (Natur            |                                                                                                    | Shing / toocssible                   |            |
|                                              | Cell Research (Nature Publishing Group           | Content list. It                                                                                      | t is an example fr                   | om a       |
|                                              | Clinical Pharmacology & Therapeuti               | Croup A count                                                                                         | ny with no ovoluo                    | iono       |
|                                              | EMBO Journal (Nature Publishing Group            | Group A count                                                                                         | ry with no exclus                    | ions.      |
|                                              | EMBO Reports (Nature Publishing Group            | (Natura Dublishing Crown) v. 51 (10                                                                   | 07) averant innun                    |            |
|                                              | European Journal of Human Constic                | <ul> <li>(Nature Publishing Group) V. 51 (19</li> <li>(Nature Publishing Group) V. 6 (199)</li> </ul> | (97) - current issue                 |            |
|                                              | Evidence-Based Dentistry (Nature Pu              | blishing Group) v. 1 (1998) - current in                                                              | soue                                 |            |
|                                              | Eve (Nature Publishing Group) v. 16 (20          | 102) - current issue                                                                                  | ssue                                 |            |
|                                              | Gene Therapy (Nature Publishing Group) V. 10 (20 | n) v. 4 (1997) - current issue                                                                        |                                      |            |
|                                              | Genes and Immunity (Nature Publishing Grou       | $p_{1} = (1997) + current issue$                                                                      |                                      |            |
|                                              | Hematology Journal (Nature Publishin             | a Group) v. 1 (2000) - current issue                                                                  |                                      |            |
|                                              | Heredity (Nature Publishing Group) v. 7          | 76:2 (1996) - current issue                                                                           |                                      |            |
|                                              | Immunology and Cell Biology (Nature              | e Publishing Group) v. 1 (1924) - curre                                                               | ent issue                            |            |
|                                              | International Journal of Impotence               | Research (Nature Publishing Group)                                                                    | v. 9 (1997) - current issue          |            |
|                                              | International Journal of Obesity (Na             | ture Publishing Group) v. 21 (1997) - a                                                               | current issue                        |            |
|                                              | ISME Journal (Nature Publishing Group            | ) v. 1 (2007) - current issue                                                                         |                                      |            |
|                                              | Journal of Exposure Analysis and Er              | vironmental Epidemiology (Nature                                                                      | e Publishing Group) v. 9 (1999) -    |            |

| ← → C 🖬 🗋 hinari-                                                                                                    | gw.who.int/whalecomextrane | et.who.int/whalecom0/hinari/en/j                                                                                                    | journals.php 🔂 🔝                                            | ≡    |  |  |
|----------------------------------------------------------------------------------------------------|----------------------------|----------------------------------------------------------------------------------------------------|-------------------------------------------------------------|------|--|--|
| 🐨 GatorLink Webmail : 🗋 🛛                                                                                                    | 🐮 The New York Time 🗋      |                                                                                                    | 🧰 Other bookm                                               | arks |  |  |
|                                                                                                    |                            | Eng   عربي                                                                                                    | <mark>Jlish</mark>   Français   Русский   Español   Portugi | uês  |  |  |
| HINAR<br>Research in Healt                                                                                                    | :h                         | To find books by title, click on the appropriate<br>Books collection alphabetical letter.                                                                                                    |                                                             |      |  |  |
| HINARI         About HINARI         Access the content         Eligibility         Partners         Training Materials         FAQs         Register for HINARI         Find out what you need to know about registering         Books collection         A B C D E F G H I J K L M View complete list of jour         Books collection         A B C D E F G H I J K L M View complete list of jour         Books collection         A B C D E F G H I J K L M View complete list of jour |                            | Note that there is a View complete list of<br>books option although this drop down<br>menu does not have hypertext links to the<br>specific titles. You will need to go back<br>the Books collection A-Z list to open an<br>urnals e-books.<br><u>Reference sources</u><br>Free collections<br>SELECT FREE COLLECTION<br><u>MINOPQRSTUVWXYZ</u> |                                                             |      |  |  |

Contact us Privacy Policy

© WHO 2012

| 🗲 🛞 hinari-gw. <b>who.int</b> /whalecomextr | anet.who.int/whalecom0/hinari/en/browse_book_titles.php?j_init=0 😭 🔻 🥝 🖓 👻 Google                                                                        |
|---------------------------------------------|----------------------------------------------------------------------------------------------------|
|                                             | OS X for Hackers at Heart 2005 (Elsevier Books)                                                                                                    |
|                                             | Oscillating Heterogeneous Catalytic Systems   Studies in Surface Science and Catalysis 86 1994                                                           |
|                                             | (Elsevier Books)                                                                                                    |
|                                             | Oscilloscopes Fifth Edition, 2000. (                                                                                                    |
|                                             | OSHA 2002 Record keeping Simp Now opened is the O list from the Books                                                                                    |
|                                             | OSSEC Host-Based Intrusion De                                                                                                    |
|                                             | Osteoimmunology 2011. (Elsevie Dy LILIE GTOP GOWIT ITTETTU                                                                                               |
|                                             | Osteoporosis Second Edition, 2001. (Elsevier Books)                                                                                                    |
|                                             | Osteoporosis Third Edition, 2008. (Elsevier Books)                                                                                                    |
|                                             | Osteoporosis in Men 1999. (Elsevier Books)                                                                                                    |
|                                             | Osteoporosis in Men Second Edition, 2010. (Elsevier Books)                                                                                               |
|                                             | Osteoporotic Syndrome Fourth Edition, 2000. (Elsevier Books)                                                                                             |
|                                             | Out of the Shadows 2007. (Elsevier Books)                                                                                                    |
|                                             | Outcome Prediction in Cancer 2007. (Elsevier Books)                                                                                                    |
|                                             | Outer Heliosphere, Proceedings of the COSPAR Colloquium   COSPAR Colloquia Series, 11 2001.<br>(Elsevier Books)                                          |
|                                             | Outlines of a Formalist Philosophy of Mathematics   Studies in Logic and the Foundations of Mathematics, 3 1951. (Elsevier Books)                        |
|                                             | Ovary Second Edition, 2004. (Elsevier Books)                                                                                                    |
|                                             | Overview of Industrial Process Automation 2011. (Elsevier Books)                                                                                         |
|                                             | Overviews: Thirty-Five Years of Cell Biology   International Review of Cytology, 100 1987. (Elsevier Books)                                              |
|                                             | Oxford Handbook of Tropical Medicine 2010. (Oxford University Press Books)                                                                               |
|                                             | Oxford Textbook of Medicine 5th Ed. 2010. (Oxford University Press Books)                                                                                |
|                                             | Oxidation and Phosphorylation   Methods in Enzymology, 10 1967. (Elsevier Books)                                                                         |
|                                             | Oxidative Stress and Neurodegenerative Disorders 2007. (Elsevier Books)                                                                                  |
|                                             | Oxide Surfaces   The Chemical Physics of Solid Surfaces, 9 2001. (Elsevier Books)                                                                        |
|                                             | Oxide-based Systems at the Crossroads of Chemistry, Second International Workshop   Studies in Surface Science and Catalysis, 140 2001. (Elsevier Books) |
|                                             | Oxygen Radicals in Biological Systems Part B: Oxygen Radicals and Antioxidants   Methods in Enzymology, 186 1990. (Elsevier Books)                       |
|                                             | Oxygen Radicals in Biological Systems Part C   Methods in Enzymology, 233 1994. (Elsevier Books)                                                         |
|                                             | Oxygen Radicals in Biological Systems Part D   Methods in Enzymology, 234 1994. (Elsevier Books)                                                         |
|                                             | Oxygen Radicals in Biological Systems   Methods in Enzymology, 105 1984. (Elsevier Books)                                                                |

م

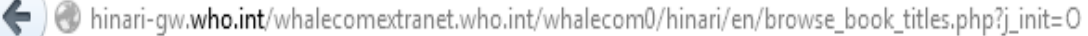

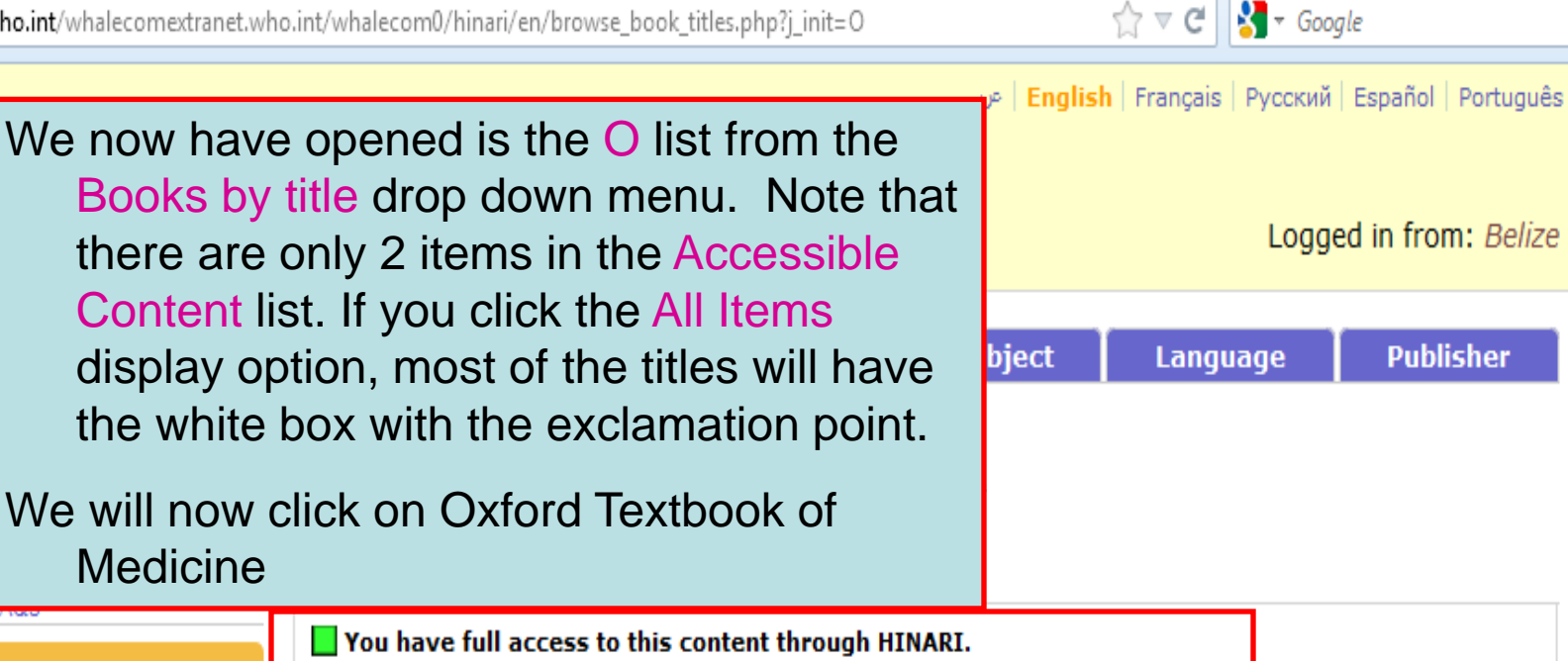

Register for HINARI Find out what you need to know about registering I You do not have full access to this content through HINARI.

Oxford Handbook of Tropical Medicine 2010. (Oxford University Press Books) Oxford Textbook of Medicine 5th Ed. 2010. (Oxford University Press Books)

Contact us Privacy Policy

© WHO 2012

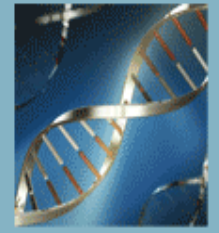

# Oxford Textbook of **Medicine** FIFTH EDITION

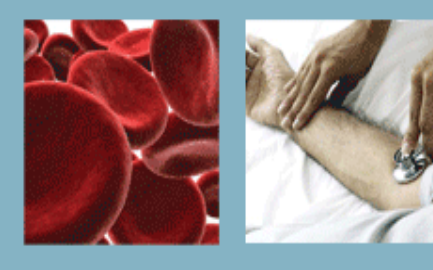

HOME | BROWSE CONTENTS | ABOUT | TRIALS & SUBSCRIPTIONS | CONTACT US | FEEDBACK | REGISTER ACCESS TOKEN

#### Contents

#### Expand All | Contract All

Front matter

- ⊕ 1 On being a patient
- ⊕ 2 Modern medicine: foundations, achievements, and limitations
- ⊕ 4 Cell biology
- ∃ 5 Immunological mechanisms
- ⊕ 7 Infection
- B Sexually transmitted diseases and sexual health
   ■
- $oldsymbol{eta}$  9 Chemical and physical injuries and environmental factors and disease
- ⊕ 10 Clinical pharmacology
- ⊞ 12 Metabolic disorders
- ⊞ 13 Endocrine disorders
- ⊕ 14 Medical disorders in pregnancy
- ∃ 15 Gastroenterological disorders
- ⊞ 17 Critical care medicine
- ⊞ 18 Respiratory disorders
- 19 Rheumatological disorders

The Oxford Textbook of Medicine, 5<sup>th</sup> edition is one of the foremost international textbooks of internal medicine.

> aspects and clinical practice of internal medicine and its subspecialties, it is a fixture in the offices and wards of physicians around the world.

Search 🔿

Online access to the Oxford Textbook of Medicine in low and middle income countries is supported by the **Wellcome Trust** and is made available through the World Health Organization-led HINARI Access to Research in Health programme.

#### wellcometrust

#### □ About the Editors

David A. Warrell, Emeritus Professor of Tropical Medicine and Honorary Fellow of St Cross College, University of Oxford, UK

**Timothy M. Cox**, Professor of Medicine, University of Cambridge; Honorary Consultant Physician, Addenbrooke's Hospital. Cambridge, UK

ine.

| ← → C 🖌 🗋 hinari                                                 | -gw.who.int/whalecomextranet.who.int/wha                                                                                                    | llecom0/hinari/en/jo                                                                 | urnals.php 🖒 🔝 🗮                                                                                 |
|------------------------------------------------------------------|----------------------------------------------------------------------------------------------------|--------------------------------------------------------------------------------------|--------------------------------------------------------------------------------------------------|
| 😈 GatorLink Webmail : 🗋                                          | 🖲 The New York Time 🗋                                                                                                    |                                                                                      | 🛅 Other bookmarks                                                                                |
|                                                                  |                                                                                                    | Engli مربی                                                                           | <mark>sh</mark>   Français   Русский   Español   Português                                       |
| From the<br>also c<br>HINA                                       | HINARI Content page, you<br>an open the Search inside<br>RI full-text through database                                                                        |                                                                                      | Logged in from: Test Account                                                                     |
| HINARI and a                                                     | rticle searching, Reference<br>es and Free collections lists.                                                                                                 | nd by: Subject                                                                       | t Language Publisher                                                                             |
| Eligibility Partners Training Materials FAQs Register for HINARI | Journals collection<br>A B C D E F G H I J K L M N O P Q R S<br>View complete list of journals                                                                | TUVWXYZ                                                                              | Search inside HINARI full-text<br>through database and article<br>searching<br>Reference sources |
| to know about registering                                        | Books       Note: Many of these         A B C I       underutilized by H         View cd       most individuals c         Search       We will now click on S | resources are<br>INARI users a<br>oncentrate on<br>journal articles<br>Search inside | S.                                                                                               |
| -                                                                | Contact us<br>Privacy Policy                                                                                                    | nougn                                                                                |                                                                                                  |

© WHO 2012

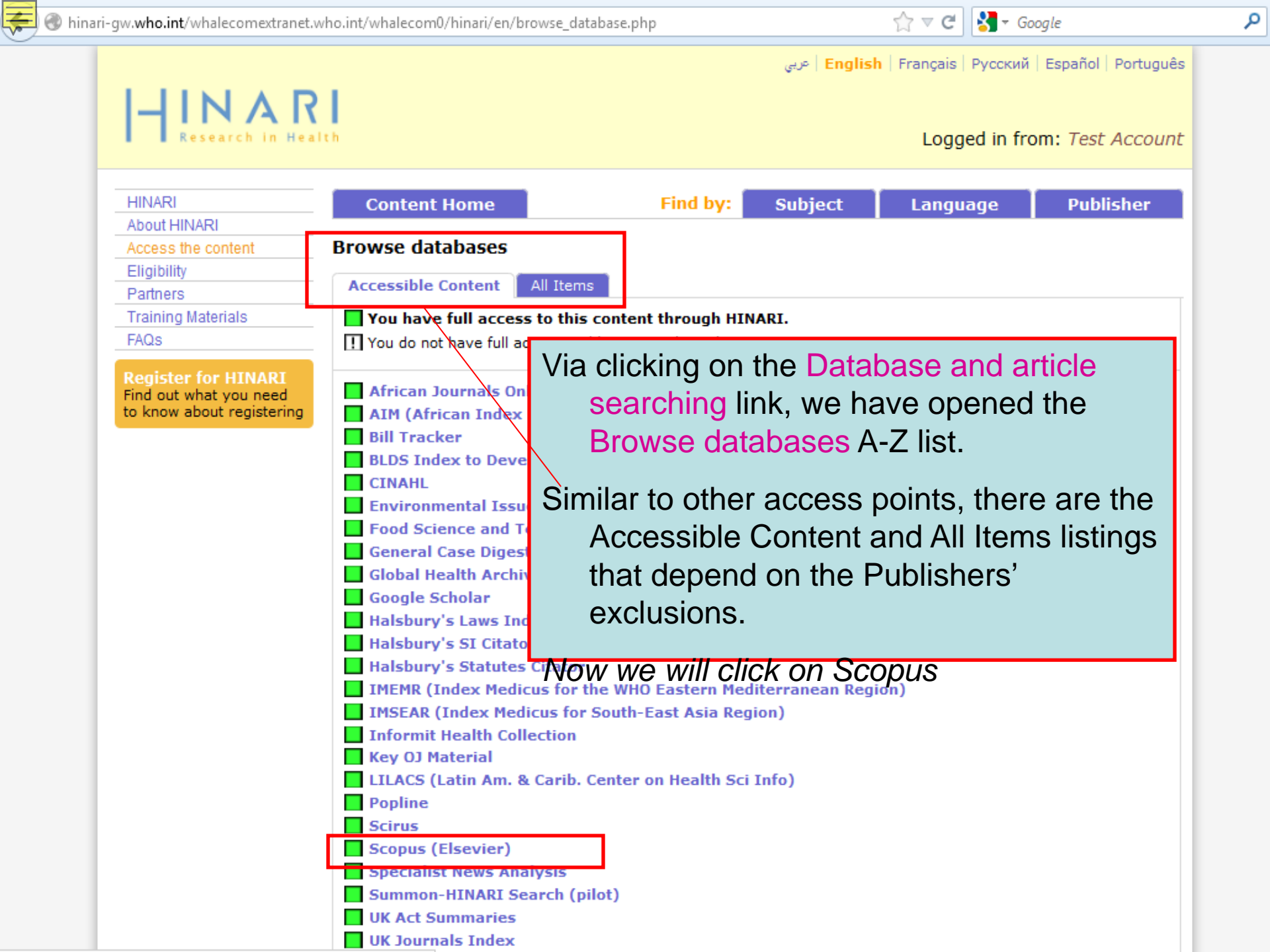

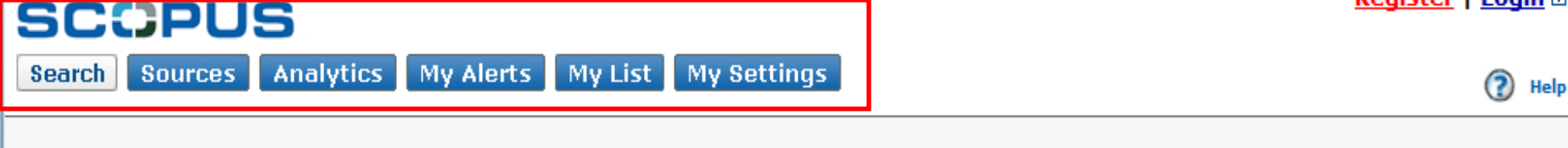

| Basic Sea                  | rch Author Search Affiliation Search Advanced Search                                                                                                    |                                                                                                    |
|----------------------------|----------------------------------------------------------------------------------------------------|----------------------------------------------------------------------------------------------------|
| Search for                 | © Search Tips                                                                                                    | What's new in Scopus:<br>• <u>Latest features</u><br>• <u>SJR &amp; SNIP metric</u><br>About Scopus:<br>• <u>What is Scopus?</u><br>• Content coverage |
| Limit to:                  | Date Range (inclusive)       Document Type            ● Published All years ▼ to Present ▼       All ▼            ● Added to Scopus in the last 7 ▼ days          Subject Areas (i)                                                                                                    | What do users thin     Scopus tutorials      Resource Library:     Brochures     User guides     Fact sheets                                           |
|                            | <ul> <li>✓ Life Sciences (&gt; 4,300 titles)</li> <li>✓ Physical Sciences (&gt; 7,200 titles)</li> <li>✓ Health Sciences (&gt; 6,800 titles)<br/>Includes 100% Medline coverage</li> <li>✓ Social Sciences &amp; Humanities (&gt; 5,300 titles)</li> </ul>                                                                       |                                                                                                    |
| Searc<br>Search<br>You hav | <ul> <li>We have opened the initial page of Scopus (Elsevier), a larg citation database of peer-reviewed literature and quality with smart tools to track and analyze research.</li> <li>Being from a HINARI registered institution, and having logge you will be able to use these resources from various component.</li> </ul> | e abstract and<br>web sources<br>ed into HINARI,<br>mercial                                                                                            |
|                            | publishers.                                                                                                    |                                                                                                    |
| Note: This S               | Search History will contain the latest 50 searches you perform in this session.                                                                                                    |                                                                                                    |

۰

2 Help

| New Search 🕴 Publica   | tions 🗄 CINAHL Headings 🗄 Cited                              | References   More + |                       | Sign In                     | 🧀 Folder                    | New Features! | Help | Exit  | 1 |
|------------------------|--------------------------------------------------------------|---------------------|-----------------------|-----------------------------|-----------------------------|---------------|------|-------|---|
| Search                 | ing: <b>CINAHL</b> Choose Databases »<br>ggest Subject Terms |                     |                       |                             |                             |               | н    | INARI |   |
| HOST                   |                                                              | in Sele             | ct a Field (optional) | •                           |                             |               |      |       |   |
| AND                    |                                                              | in Sele             | ct a Field (optional) | •                           |                             |               |      |       |   |
|                        |                                                              | in Sele             | ct a Field (optional) |                             |                             |               |      |       |   |
|                        |                                                              | CINAHI (FI          | BSCO) is anot         | ther re                     | source                      | from the      |      |       |   |
| Sea                    | arch Clear                                                   | Databas             | ses and (Biblio       | araph                       | nic) Inde                   |               |      |       |   |
| Basic S                | earch Advanced Search Visual Sea                             | Databac             |                       | giupi                       |                             |               |      |       | E |
| Search Options         |                                                              | It provides i       | ndexing for 2,        | 960 jc                      | ournals                     | and can b     | )e 🧗 | Reset |   |
| Search modes 🗿         | Boolean/Phrase                                               | searche             | d for informati       | on on                       | nursing                     | <b>g</b> ,    |      |       |   |
|                        | Find all my search terms                                     | biomedi             | cine, health so       | cience                      | s librar                    | ianship,      |      |       |   |
|                        | Find any of my search tern                                   | alternati           | ve/ compleme          | entary                      | medici                      | ne,           |      |       |   |
|                        | SmartText Searching <u>Hint</u>                              | consum              | er health and         | 17 alli                     | ed hea                      | lth           |      |       |   |
| Limit your results     |                                                              | disciplines.        |                       |                             |                             |               |      |       |   |
| Peer Reviewe           | d                                                            |                     | mony of the           |                             |                             | un ha         |      |       |   |
| Evidence-Based Practic | e                                                            | VIA HIINARI         | , many or thes        | se jour                     | mais ca                     | in de         |      | L     | Ī |
|                        |                                                              | accesse             | a.                    |                             |                             |               |      |       |   |
| Recepted Article       |                                                              |                     | Ana Crouns            |                             |                             |               |      |       |   |
| Research Article       |                                                              |                     | Age Groups            | All<br>Fetus, Con           | ception to Birth            | E             |      |       |   |
|                        |                                                              |                     |                       | Infant, New<br>Infant, 1-23 | vborn 0-1 month<br>3 months | *             |      |       |   |
| Clinical Querie        |                                                              |                     | Cender                |                             | 1                           |               |      |       |   |
| chincal querie         | <ul> <li>All<br/>Therapy - High Sensitivity</li> </ul>       |                     | Genuer                | All Female                  |                             |               |      |       |   |
|                        | Therapy - High Specificity<br>Therapy - Best Balance         | •                   |                       | Male _                      |                             |               |      |       |   |
| Cook-b Lanavar         |                                                              |                     | Dubling the Trees     |                             |                             |               |      |       |   |
| crigiish Language      | e 📄                                                          |                     | Publication Type      | All                         |                             | A             |      |       |   |

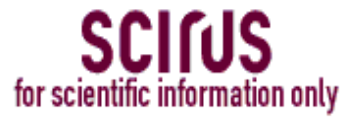

| Advanced search | Preferences |
|-----------------|-------------|
|-----------------|-------------|

Search

**SCIFUS** is the most comprehensive scientific research tool on the web. With over 370 million scientific items indexed at last count, it allows researchers to search for not only journal content but also scientists' homepages, courseware, pre-print server material, patents and institutional repository and website information.

SciTopics - expert generated knowledge sharing service for the scientific community

Latest Scientific News - from New Scientist

A third resource from the Databases and (Bibliographic) Indexes menu is Scirus. It is a searchable database to over 370 million scientific items including journal content, scientists' homepages, courseware, pre-print server material, patents and institutional repository and website information.

It also contains numerous SciTopics pages on medicine and biochemistry, genetics and molecular biology.

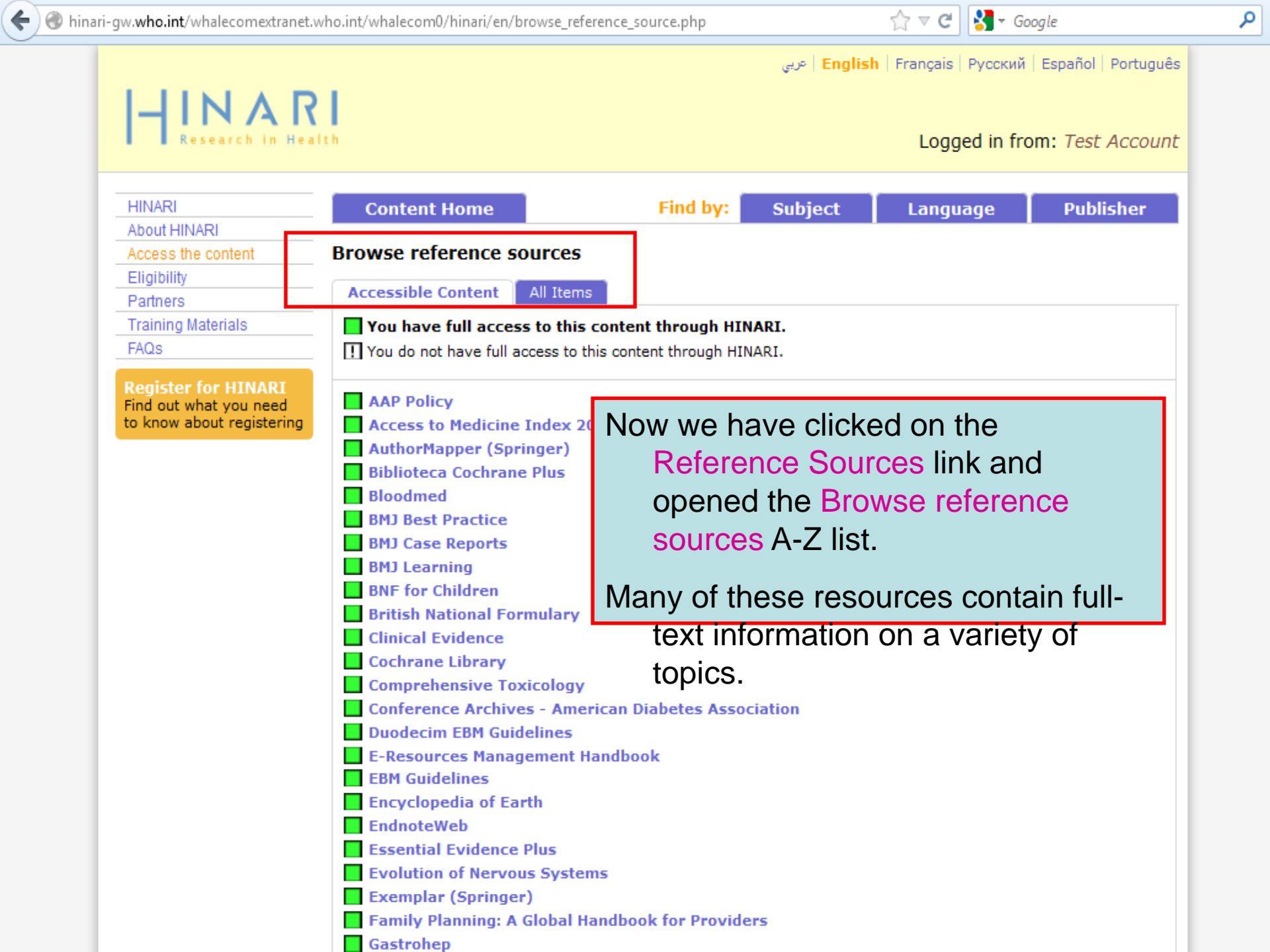

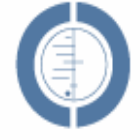

#### THE COCHRANE LIBRARY

Independent high-quality evidence for health care decision making

from The Cochrane Collaboratio

#### SEARCH THE COCHRANE LIBRARY

Title, Abstract or Keywords

or try an Advanced Search

#### BROWSE COCHRANE DATABASE OF SYSTEMATIC REVIEWS

Anaesthesia & pain control (134)

Blood disorders (94)

Cancer (250)

Consumers & communication (29)

Dentistry and oral health (103)

Developmental, psychosocial, and learning problems (70)

Ear, nose, & throat (92)

Effective practice/health systems (57)

Endocrine & metabolic (77)

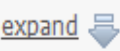

Other Browse Options

Cochrane Library contains high quality, independent evidence for health care decision making. It includes numerous access options including via keyword, MeSH terms and category listings.

Cochrane Library is one of 5 sources of information on evidence-based practice in HINARI.

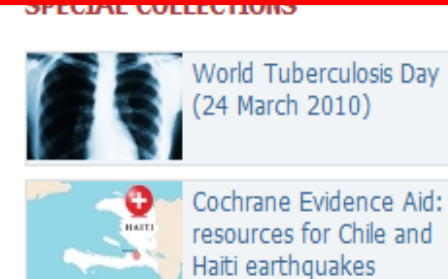

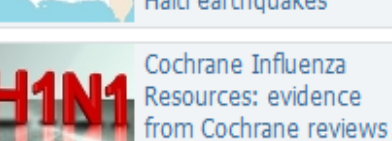

Cochrane Influenza Resources: evidence

View all

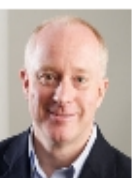

With the launch of this, the new homepage of The Cochrane Library, we reach a landmark in the

programme of activities aimed at improving the presentation of Cochrane Reviews to our audience. Our "web programme" aims to ensure that The Cochrane Library is a website built around the needs and preferences of its users...

Read more View archive

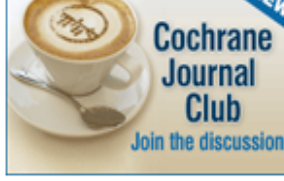

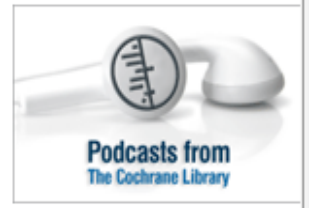

#### HIGHLIGHTED NEW AND UPDATED COCHRANE REVIEWS

- Advance provision of emergency contraception for pregnancy prevention
- Antidepressants for depression in physically ill people

Medical versus surgical management for gastro-oesophageal reflux disease (GORD) in adults

| International View other channels                                                                                                    | in 🚨                                                                                                    |  |
|----------------------------------------------------------------------------------------------------|----------------------------------------------------------------------------------------------------|--|
|                                                                                                    |                                                                                                    |  |
| Modules Plan and record Accreditation Forgot your sign in details                                                                                                    |                                                                                                    |  |
| Subscribe for unlimited ac                                                                                                    | ess                                                                                                    |  |
| Welcome to BMJ Learning       Browse our modules       Anaesthesia and pain management (8)       A thens users sign in here         BMJ Learning is the world's largest and most trusted independent online learning service for medical professionals. We offer over 500 peer reviewed, evidence based learning modules and our service is constantly updated. Train and test your knowledge and skills today.       Asthma (6)       FREE MODULES         Accreditation of BMJ Learning courses is provided by several international authorities - including DHA, HAAD, EBAC, MMA, CME, RNZCGP, KIMS, and others. Please contact your relevant College or Association for information, or to request that they accredit BMJ Learning if they do not already.       Cardiology modules in association with Heart (13)       Attention deficit hyperactivity disord guide to management disorders (33)         Please contact your relevant College or Association for information, or to request that they accredit BMJ Learning if they do not already.       Chid psychiatry (6)       Chid psychiatry (6)       Builts and childreen accredit BMJ Learning if they do not already.                                                                                                    | Redeem Voucher<br>A thens users sign in here<br>FREE MODULES<br>Rheumatoid arthritis: an<br>update on management -<br>in association with NICE<br>Attention deficit<br>hyperactivity disorder: a<br>guide to management in<br>adults and children - in<br>association with NICE<br>Chronic kidney disease:<br>early identification and<br>management in adults - in<br>association with NICE<br>Anxiety disorders in<br>adults: in association with<br>NICE |  |
| This week<br>If you complete more than<br>send you a special certificate cor<br>To get your certificate cor<br>Read, reflect and responses for the modules of the modules of the mo |                                                                                                    |  |
| Coeliac disease: an inter Ule to use to use to use of a second second se         |                                                                                                    |  |
| your topics of interest – to access the documents.                                                                                                    | FAQ<br>step                                                                                                    |  |

Ξ

| ¢ | 🛞 hinari-gw. <b>who.int</b> /whalecomextranet.who.int/whalecom0/hinari/en/journals.php                                                                                                    | $\bigcirc \nabla C$ $\bigcirc Google$ $\land$                                                                                                    |
|---|----------------------------------------------------------------------------------------------------|----------------------------------------------------------------------------------------------------|
|   | El عربی<br>Research in Health                                                                                                    | nglish   Français   Русский   Español   Português<br>Logged in from: <i>Test Account</i>                                                                                                    |
|   | HINARI<br>About HINARI<br>Access the content<br>Eligibility<br>Partners<br>Training Materials<br>FAQs<br>Pagister for HINARI                                                                       | Language       Publisher         cess health research       cess health research         arch inside HINARI full-text rough database and article arching       cough database and article arching                                                  |
|   | Find out what you need<br>to know about registering<br>A B C D E F G H I J K L M N O P Q R S T U V W X Y Z<br>View complete list of books<br>Search inside HINARI full-text using PubMed more info | Free collections SELECT FREE COLLECTION SELECT FREE COLLECTION Bioline International BioMed Central Directory of Open Access Journals Free Books for Doctors Free Medical Journals Global Health Delivery Online Articles Historica Free Backfiles |
| C | Contact us<br>Privacy Policy<br>WHO 2012                                                                                                    | Highwire Free Backfiles<br>Highwire Free to Developing Economies<br>J-Stage<br>National Academies Press<br>Open J-Gate<br>OpenJournals Publishing<br>Public Library of Science<br>PubMed Central<br>SciELO<br>* WHO Medicines Bookshelf            |

http://highwire.stanford.edu/lists/

For quick access, place your bookmarks here in the bookmarks bar.

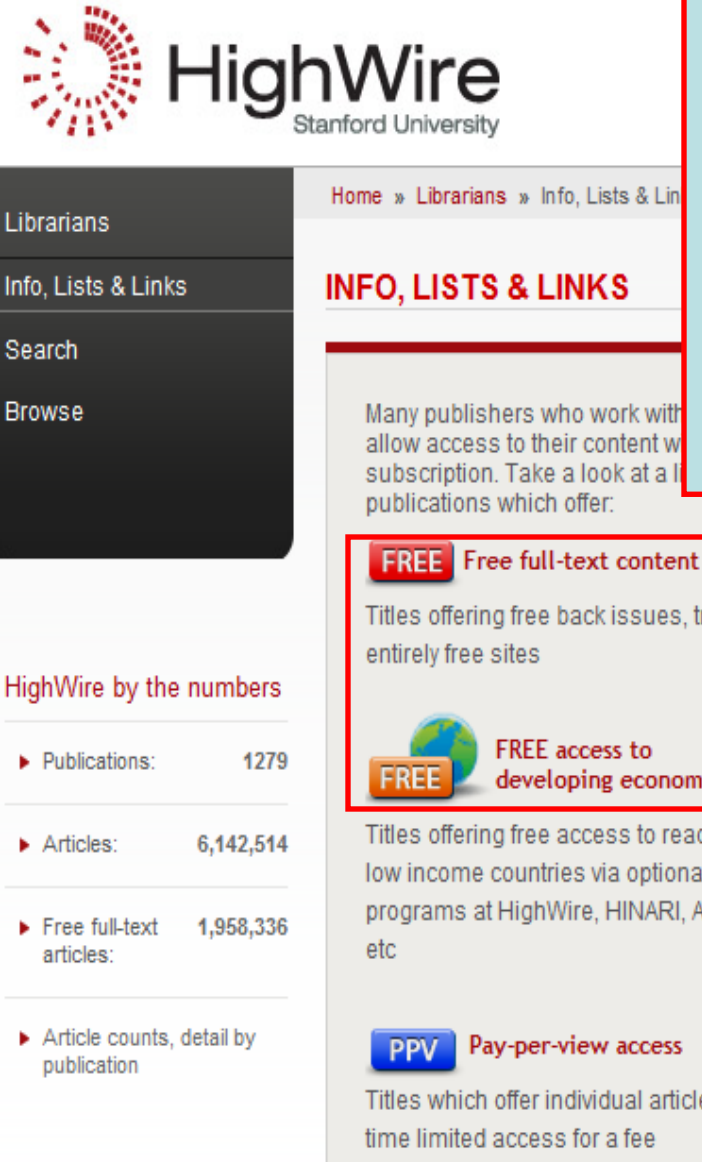

This is the HighWire Press initial page. From this site, we can locate articles or journal titles or subjects and set up an email alert.

The Free Access to Developing Economies link is located on the initial page. Also of interest is the Free full-text content link.

There is a link to both pages in the Other Free Collections drop down menu on HINARI's Fulltext Journals, databases and other resources

#### page.

Titles offering free back issues, trials or

developing economies

Titles offering free access to readers in low income countries via optional programs at HighWire, HINARI, AGORA,

Titles which offer individual articles or

Look up URL, ISSN, frequency of publications, DOI prefix numbers, subscription links, and much more

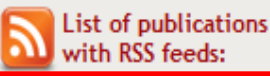

Most recent sites or titles launched on HighWire

 Upcoming sites or titles on HighWire

Note: You can access the HighWire Press full text articles since this publisher identifies computer (IP) addresses from eligible countries. This is the ONLY exception to not needing to use your institution's User Name and

Password.

| ← → C 12 http://                 | highwire.stanford.edu/lists/devecon.dtl                                                                                                    | II - F                                                                                                    |
|----------------------------------|----------------------------------------------------------------------------------------------------|----------------------------------------------------------------------------------------------------|
| For quick access, place your boo | okmarks here in the bookmarks bar.                                                                                                    | 🗀 Other bookmarl                                                                                                    |
|                                  |                                                                                                    | Home   About HighWire   News & Events   Contact Us   Sign In/Register                                                                                                    |
| 👬 Hig                            | ghWire<br>Stanford University                                                                                                    | FOR RESEARCHERS FOR LIBRARIANS FOR PUBLISHERS                                                                                                    |
| Librarians                       | as of 11/27/2009:                                                                                                    |                                                                                                    |
| Info, Lists & Links              | Free Access to Developing                                                                                                    | Economies                                                                                                    |
| Search                           | (List limited to journals published online with the assi                                                                                                    | stance of HighWire Press)                                                                                                    |
| Browse                           | HINARI or AGORA, or on a HighWire-based program of<br>of "low income economies," plus Angola, Armenia, Az<br>Ukraine. Individual publishers use the list from the W<br>some variation in access per publisher does occur. Yo<br>automatically detects the country you are connecting<br>journal be added to this list, please contact the journa<br>contact HighWire Press. | offering access to countries appearing in the World Bank's list<br>erbaijan, Dybouti, Georgia, Indonesia, Turkmenistan, and<br>Yorld Bank as a guideline for determining their policies, so<br>ou do not need to sign up for this service as our software<br>g from and grant access accordingly. To request that a<br>al's publisher directly via their 'Feedback' button do not |
|                                  | <ul> <li>AAP Grand Rounds</li> </ul>                                                                                                    |                                                                                                    |
|                                  | AAP News                                                                                                    |                                                                                                    |
|                                  | <ul> <li>Academic Psychiatry</li> <li>Acta Biochimica et Biophysica Sinica</li> </ul>                                                                                                    | You now have entered the Free                                                                                                    |
|                                  | <ul> <li>Adaptation</li> </ul>                                                                                                    | Access to Developing Economies                                                                                                    |
|                                  | <ul> <li>Advances in Physiology Education</li> </ul>                                                                                                    | list of HighWire Press                                                                                                    |
|                                  | Advances in Psychiatric Treatment     African Affairs                                                                                                    | list of Flightwire Fless.                                                                                                    |
|                                  | <ul> <li>Age and Ageing</li> </ul>                                                                                                    |                                                                                                    |
|                                  | Alcohol and Alcoholism                                                                                                    | As noted, the access is based on the                                                                                                    |
|                                  | <ul> <li>American Journal of Agricultural Economi</li> <li>American Journal of Audiology</li> </ul>                                                                                                    | computer's IP Address and you                                                                                                    |
|                                  | <ul> <li>American Journal of Additiogy</li> <li>American Journal of Botany</li> </ul>                                                                                                    | can go directly to the site using the                                                                                                    |
|                                  | <ul> <li>American Journal of Epidemiology</li> </ul>                                                                                                    |                                                                                                    |

 American Journal of Neuroradiology American Journal Of Pathology American Journal of Psychiatry

url.

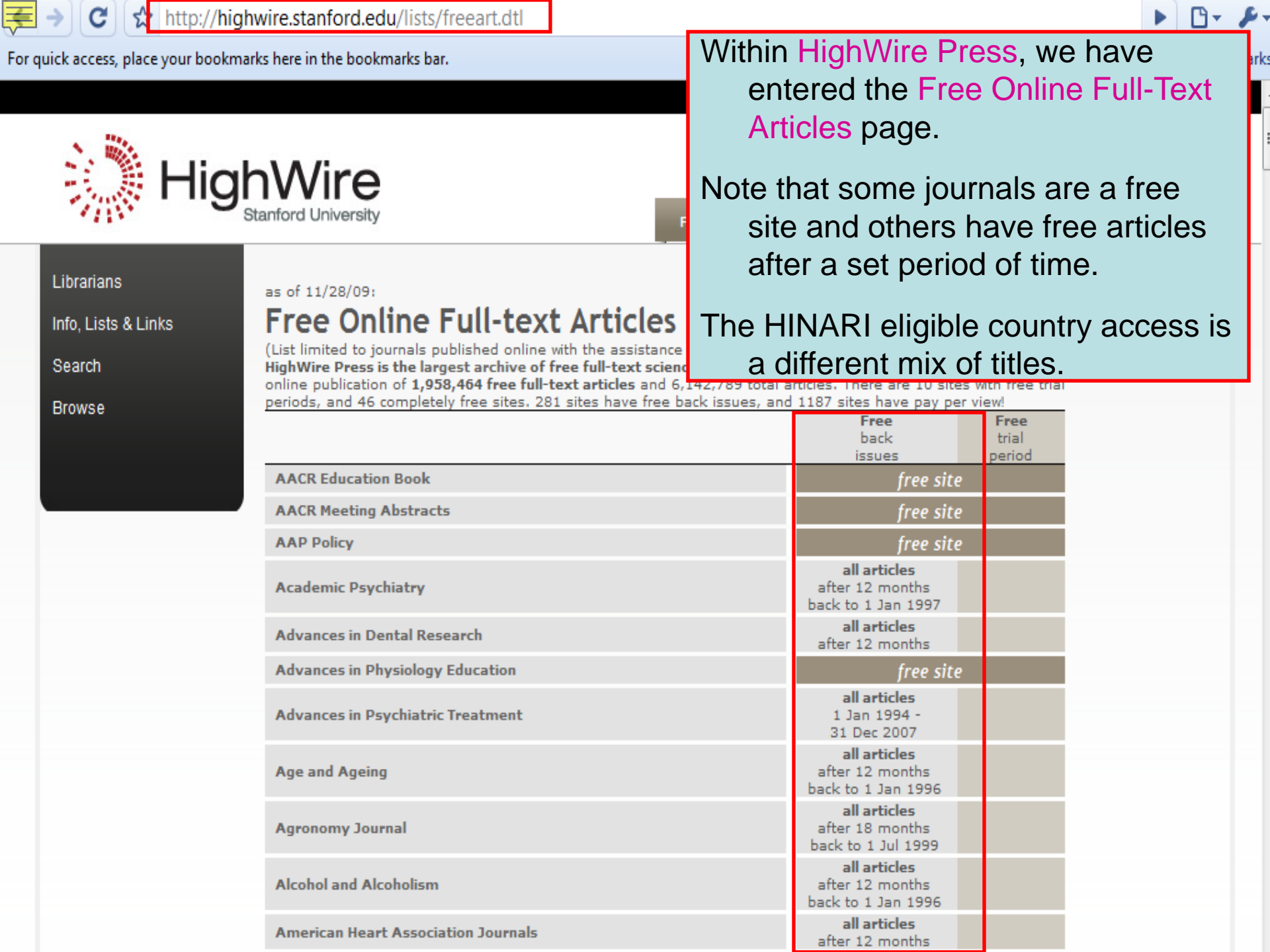

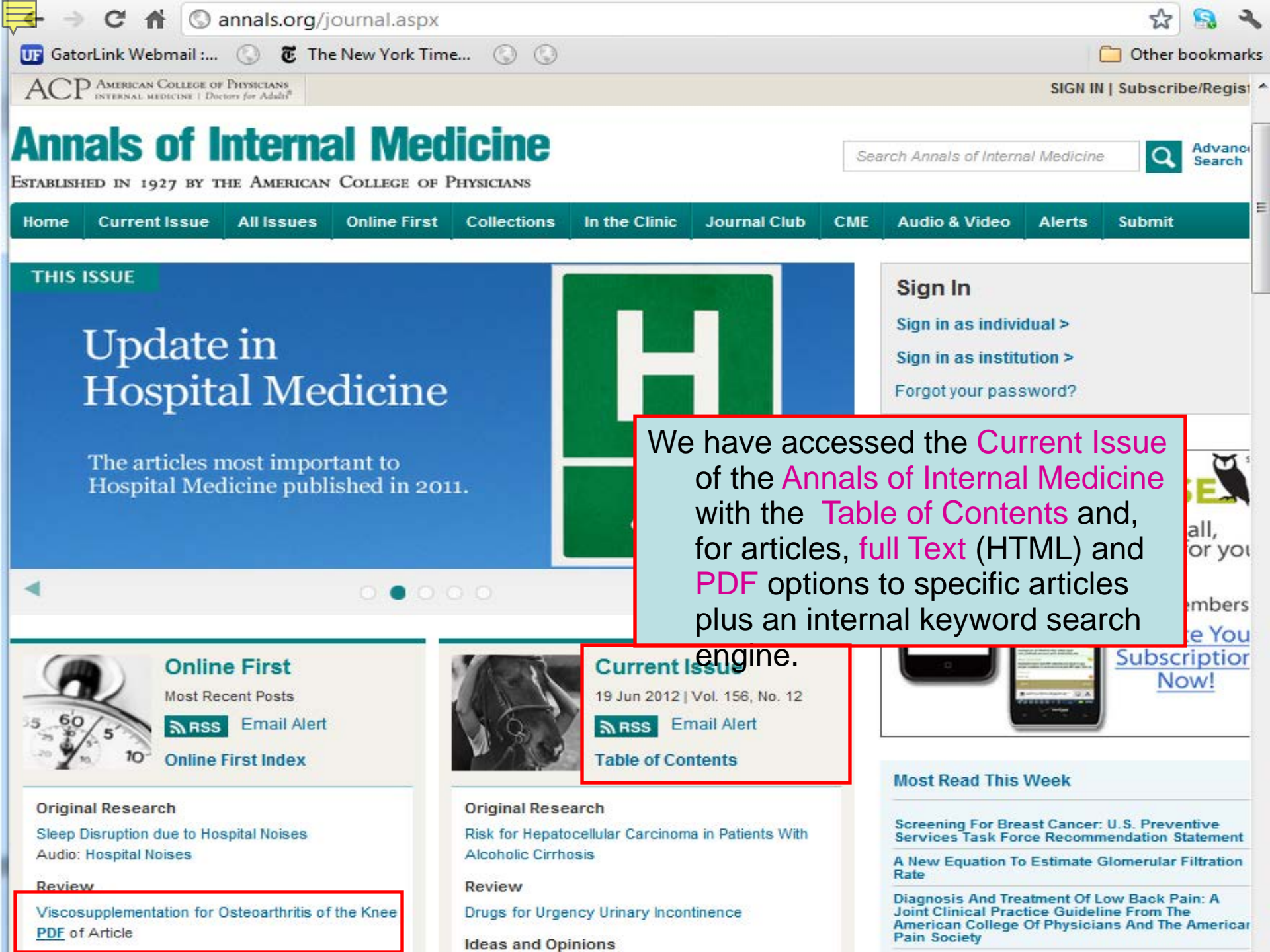

# FreeBooks4 Doctors!

| Home . New TS                                                | Journals · Podc                           | asts · Subscribe · Unsubscribe                                                                                                    | Flying Publisher                                                                                    |
|--------------------------------------------------------------|-------------------------------------------|----------------------------------------------------------------------------------------------------|----------------------------------------------------------------------------------------------------|
| Google <sup>™</sup><br>Search<br>365 Books,<br>sorted by     | Amedeo - The Fr<br>Founded in 1997        | ree Medical Literature Guide<br>Free Medical Books - Over the<br>next years, many textbooks will be<br>available online, free and in full- | Amedeo<br>• Bacterial Infections<br>• Diabetes<br>more<br>Ads by Google  VPN Server - Free<br>Trial |
| 1. TOPIC<br>AIDS<br>Cardiology<br>Dermatology                |                                           | text. T<br>scientif<br>major i FreeBooks4Doo                                                                                               | n menu includes<br>ctors, a website that has links                                                  |
| Hematology<br>Infectious Diseases<br>Neurology               | Amedeo Awards<br>for medical<br>textbooks | >> Boo<br>>> Nev<br>gateway is sear                                                                                                    | books on the Internet. This chable by keyword, topic or                                             |
| Oncology<br>Pharmacology<br>Radiology<br>more                | Top 20<br>>> #21-40                       | language.<br>February 2010                                                                                                    | Fast Track increases<br>your value, 50%<br>discount on Junos cert<br>exams.<br>www.juniper.net      |
| 2. FB4D Impact<br>Top 20<br>#21-40<br>#41-60                 | >> #41-60                                 | 1. Antibiotic Guide <b>*</b>                                                                                                    | WatchGuard SSL 100<br>SALE<br>We Blow Away the                                                      |
| 3. Language<br>English<br>A-C / D-E / F-H<br>I-N / O-S / T-Z |                                           | Division of Infectious Diseases<br>2009                                                                                                    | Ship Same Day. Order<br>Now<br>www.WatchGuard.US.com                                                |

Ξ

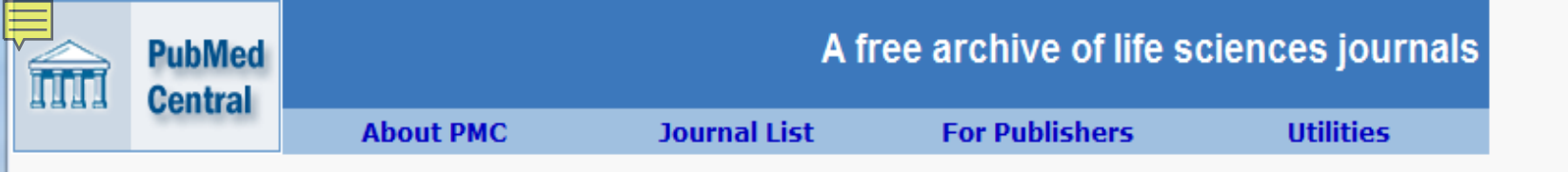

#### PubMed Central (PMC) is the U.S. National Institutes of Health (NIH) free digital archive of biomedical and life sciences journal literature.

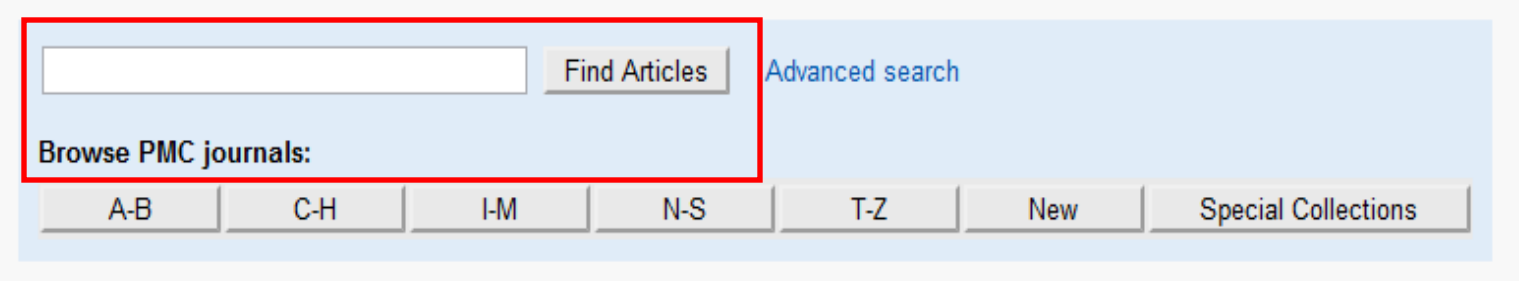

Receive notice of new journals and other Our final Free Collection resource to view is PubMed to PMC: join the PMC News mail list or s the PMC News RSS feed Central, a free digital archive of life sciences All the articles in PMC are free (sometime journals created by the U.S. National Institutes of basis). Some journals go beyond free, to Health. This resource can be searched via a Access. Find out what that means. keyword search engine or journal title. PMC's utilities include an OAI service that XML of the full-text of some articles, functions for manuscripts from researchers funded by the wellcome Trust are available in PMC as well. scripting PMC searches and linking to specific PMC articles from your site, and more ... Eligible researchers should use the NIH Manuscript Looking for a modern journal article DTD? Take a look Submission system to deposit manuscripts. at NLM's Journal Publishing XML DTD and schema. Get answers to other questions about PubMed Central. It's about preservation and access: digitizing the complete run of back issues of many of the journals in PMC.

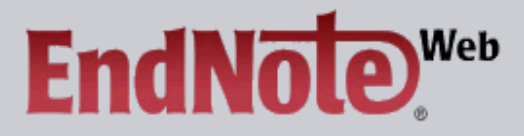

#### EndNote Web delivers tools to:

- Search online resources
- Save ISI Web of Knowledge <sup>s</sup> records directly to an online library
- Collect and organize references
   Format citations and footnotes or a bibliography

| New to EndNote Wel                                                                     | <b>Sign Up for an account</b>                                                                                                    | Did you know, when you regist<br>EndNote Web                                                                                                    | er for                                               |
|----------------------------------------------------------------------------------------|----------------------------------------------------------------------------------------------------|----------------------------------------------------------------------------------------------------|------------------------------------------------------|
| Enter your e-mail addr                                                                 | you can take advantage of any of these features:                                                                                                    |                                                                                                    |                                                      |
| E-mail Address:                                                                        |                                                                                                    | <ul> <li>Use Cite While You Writ<br/>Microsoft® Word to easi<br/>references in your pape</li> <li>Transfer references to a<br/>EndNote on your deskto</li> <li>Share references with ot</li> </ul>                                                                                                    | e™ in<br>ily cite<br>r<br>and from<br>p<br>thers who |
| Forgot Your Password? Pro                                                              | og-In<br>eep me logged in on this computer unless I log out.<br>oblems Logging-In?                                                                                                    | have EndNote Web<br>and if you are also an ISI Web of<br>Knowledge subscriber, you are<br>automatically registered and can take<br>advantage of these features:<br>• Citation Alerts<br>• Saved Searches<br>• Custom Journal Lists and Table<br>of Content Alerts<br>• Custom ISI Web of Knowledge<br>start page |                                                      |
| View in i 简体中式<br>End<br>ma<br>bib<br>othomson Reuters<br>Published by Thomson Reuters | al Reference Sources resource we will loo<br>dNoteWeb (Thomson Scientific). It is a references used to mana<br>liographies and references when writing es<br>cles. This is invaluable for researchers ar<br>duate students. | k at is the<br>erence<br>age<br>ssays and<br>nd post-                                                                                                    |                                                      |

To ask questions, join the forum at www.oluwadiya.com

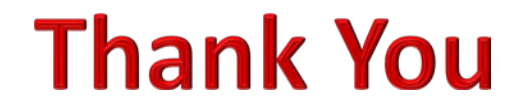

This presentation is heavily based on the training files on the official hinari website